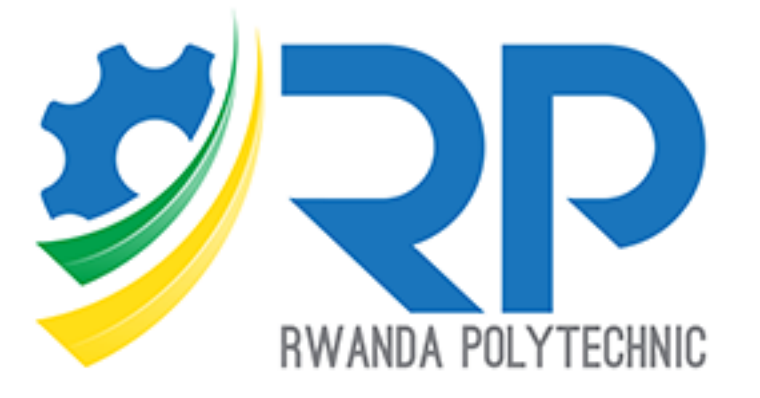

# **Teachers Guide**

IPRCs Version 1.0.0

# **Table of contents**

| Lis            | t of figure                                                                       | 25                                                                                                    | ii             |  |  |  |  |
|----------------|-----------------------------------------------------------------------------------|----------------------------------------------------------------------------------------------------|----------------|--|--|--|--|
| 1.             | . Get Started                                                                     |                                                                                                    |                |  |  |  |  |
| 2.             | Course :                                                                          | Set up                                                                                                    | 2              |  |  |  |  |
|                | 2.1. Ado                                                                          | d a New Course                                                                                                    | 3              |  |  |  |  |
|                | 2.1.1.                                                                            | New course settings                                                                                                    | 3              |  |  |  |  |
|                | 2.1.2.                                                                            | Course General Information                                                                                                    | 7              |  |  |  |  |
| 3.             | Course                                                                            | Enrollment (Participant enrollment)                                                                                                    | 9              |  |  |  |  |
| 4.             | Gradina                                                                           | 1                                                                                                    |                |  |  |  |  |
|                |                                                                                   |                                                                                                    |                |  |  |  |  |
| 5.             | Add act                                                                           | ivities & resources                                                                                                    |                |  |  |  |  |
| <b>5.</b>      | Add act<br>5.1. Lea                                                               | ivities & resources                                                                                                    | 16<br>16       |  |  |  |  |
| <b>5.</b>      | -<br><i>Add act</i><br>5.1. Lea<br>5.2. Add                                       | ivities & resources<br>rning unit setting<br>ding new Activity                                                                                                    | 16<br>16<br>18 |  |  |  |  |
| <b>5.</b>      | Add act<br>5.1. Lea<br>5.2. Add                                                   | ivities & resources<br>Irning unit setting<br>ding new Activity<br>Adding File contents                                                                                                  |                |  |  |  |  |
| <b>5.</b>      | Add act<br>5.1. Lea<br>5.2. Add<br>5.2.1.<br>5.2.2.                               | ivities & resources<br>Irning unit setting<br>ding new Activity<br>Adding File contents<br>Adding an Assignment                                                                          |                |  |  |  |  |
| <b>5.</b>      | Add act<br>5.1. Lea<br>5.2. Add<br>5.2.1.<br>5.2.2.<br>5.2.3.                     | ivities & resources<br>Irning unit setting<br>ding new Activity<br>Adding File contents<br>Adding an Assignment<br>Adding URL resource                                                   |                |  |  |  |  |
| <b>5.</b><br>! | Add act<br>5.1. Lea<br>5.2. Add<br>5.2.1.<br>5.2.2.<br>5.2.3.<br>5.2.4.           | ivities & resources<br>Irning unit setting<br>ding new Activity<br>Adding File contents<br>Adding an Assignment<br>Adding URL resource<br>Adding H5P content                             |                |  |  |  |  |
| <b>5.</b>      | Add act<br>5.1. Lea<br>5.2. Add<br>5.2.1.<br>5.2.2.<br>5.2.3.<br>5.2.4.<br>5.2.5. | ivities & resources<br>Irning unit setting<br>ding new Activity<br>Adding File contents.<br>Adding an Assignment<br>Adding URL resource<br>Adding H5P content<br>Create a forum activity |                |  |  |  |  |

# List of figures

| Figure 1 1   |
|--------------|
| Figure 2 2   |
| Figure 3     |
| Figure 4     |
| Figure 5     |
| Figure 6 4   |
| Figure 7 5   |
| Figure 8     |
| Figure 9 6   |
| Figure 10 7  |
| Figure 11    |
| Figure 12    |
| Figure 13    |
| Figure 14    |
| Figure 15    |
| Figure 16    |
| Figure 17 11 |
| Figure 18 11 |
| Figure 19    |
| Figure 20    |
| Figure 21    |
| Figure 22    |
| Figure 23    |
| Figure 24    |
| Figure 25    |
| Figure 26    |
| Figure 27 17 |
| Figure 28    |
| Figure 29    |
| Figure 30    |
| Figure 31    |
| Figure 32 19 |
| Figure 33 20 |
| Figure 34 20 |
| Figure 35    |
| Figure 36    |

| Figure 37 | 22 |
|-----------|----|
| Figure 38 | 22 |
| Figure 39 | 23 |
| Figure 40 | 23 |
| Figure 41 | 24 |
| Figure 42 | 24 |
| Figure 43 | 25 |
| Figure 44 | 25 |
| Figure 45 | 26 |
| Figure 46 | 26 |
| Figure 47 | 27 |
| Figure 48 | 27 |
| Figure 49 | 28 |
| Figure 50 | 28 |
| Figure 51 | 29 |
| Figure 52 | 29 |
| Figure 53 | 30 |
| Figure 54 | 30 |
| Figure 55 | 31 |
| Figure 56 | 31 |
| Figure 57 | 32 |
| Figure 58 | 32 |
| Figure 59 | 33 |
| Figure 60 | 33 |
| Figure 61 | 34 |
| Figure 62 | 34 |
| Figure 63 | 35 |
| Figure 64 | 35 |
| Figure 65 | 36 |
| Figure 66 | 36 |
| Figure 67 | 37 |
| Figure 68 | 37 |
| Figure 69 | 38 |
| Figure 70 | 38 |
| Figure 71 | 39 |
| Figure 72 | 39 |
| Figure 73 | 40 |

# 1. Get Started

- ✓ Open the browser and navigate to <u>https://elearning.rp.ac.rw</u> [1]
- ✓ Click (login) link [2] to sign in. see *Figure* 1

| 🚮 Elearning- Rwanda | Polytechnic X                           | +                  |       |                       |   |           |     |        |           |     |           |         |        |                       |                                  |                                |                              |                          |                       |            |            |  |
|---------------------|-----------------------------------------|--------------------|-------|-----------------------|---|-----------|-----|--------|-----------|-----|-----------|---------|--------|-----------------------|----------------------------------|--------------------------------|------------------------------|--------------------------|-----------------------|------------|------------|--|
| ← → ♂ ŵ             |                                         | 0                  |       | rning. <b>rp.ac.n</b> | v |           |     |        |           |     |           |         |        |                       |                                  |                                |                              |                          |                       | <b>v</b> ( | <b>e</b> : |  |
| Ξ                   | ∃                                       |                    |       |                       |   |           |     |        |           |     |           |         |        |                       | You a                            | re not                         | logger                       | d in. (                  | (Log in)              |            |            |  |
|                     | <b>)</b>                                | Z<br>/ANDA PO      |       |                       |   | RP Websit | e • | Online | Resources | s • | Free E-bo | xoks 🕶  | IPRC S | tudents' (            | 0365 ac                          | count                          | sear                         | ch en                    | iginə                 |            |            |  |
|                     | Course                                  | categ              | ories |                       |   |           |     |        |           |     |           | h Evner | ad all | Oale                  | ndar                             |                                |                              |                          |                       |            |            |  |
|                     | <ul><li>IPRC 0</li><li>IPRC 1</li></ul> | Gishari<br>Huye    |       |                       |   | 1         |     |        |           |     |           |         |        | Mon<br>7              | Tue V                            | Ved Th<br>2 3<br>9 1           | <b>Br 2</b>                  | 020<br>Sat 5<br>12       | <b>Sun</b><br>6<br>13 |            |            |  |
|                     |                                         | (arongi<br>(icali  |       |                       |   |           |     |        |           |     | 2         | <u></u> |        | 14<br>21<br>28        | 15<br>22<br>29                   | 16 17<br>23 24<br>30           | 7 18<br>4 25                 | 19<br>26                 | 20<br>27              |            |            |  |
|                     | <ul> <li>IPRC I</li> </ul>              | Kitabi             |       |                       |   |           |     |        |           |     |           |         |        | Elea                  | rning-                           | Rwand                          | da                           |                          |                       |            |            |  |
|                     | <ul><li>IPRC N</li><li>IPRC N</li></ul> | Ausanzo<br>Ngoma   | 9     |                       |   |           |     |        |           |     |           |         |        | This                  | Platform                         | n is me<br>poses               | eant fo<br>and to            | or<br>o mak              | æ                     |            |            |  |
|                     | IPRC 1                                  | Tumba              |       |                       |   |           |     |        |           |     |           |         |        | com<br>Stud<br>E-lea  | municat<br>lents an<br>iming to  | ion be<br>d Teac<br>ol, it ha  | tween<br>chers.<br>as a wi   | As a<br>de rai           | in<br>nge             |            |            |  |
|                     | <ul> <li>Default</li> </ul>             | Schools<br>t Cateo | orv   |                       |   |           |     |        |           |     |           |         |        | of sta<br>such<br>and | andard a<br>as cale<br>is a lead | nd Inni<br>ndar ar<br>ing virt | ovative<br>nd Gra<br>ual lea | e feati<br>deboo<br>ming | ures<br>ok            |            |            |  |

Figure 1

✓ Enter your username and password [3]. See *figure* 2

| Elearning- Rwanda Polytechnic X | +                                                       |                                  |                     |                      |         |  |
|---------------------------------|---------------------------------------------------------|----------------------------------|---------------------|----------------------|---------|--|
| ← → ♂ ☆                         | 👽 🔒 https://elearning. <b>rp.ac.rw</b> /login/index.php |                                  |                     |                      | ] @°♥ ( |  |
|                                 |                                                         |                                  |                     | You are not logg     | ed in.  |  |
| <b>V</b>                        | RP Website - Or                                         | nline Resources • Free E-books • | IPRC Students' 0385 | accounts search engi | ine     |  |
|                                 | Login into your acco                                    | ount                             |                     |                      |         |  |
|                                 | Usemame F                                               | Password                         |                     |                      |         |  |
|                                 | Username 🚨                                              | Password                         | LOG IN              |                      |         |  |
|                                 | Forgotten your username or password?                    | Remember usemarne                | 1                   |                      |         |  |
|                                 | LOG IN AS A GUEST                                       |                                  |                     |                      |         |  |
|                                 | Log in using your account on:                           |                                  |                     | $\backslash$         |         |  |
|                                 | LOGIN WITH 0365                                         |                                  |                     |                      |         |  |
|                                 |                                                         |                                  |                     | 3                    |         |  |
|                                 |                                                         |                                  |                     |                      |         |  |

Figure 2

# 2. Course Set up

To set a course, follow the steps below

✓ Go to site administration [4] to be able to set up a course. See Figure 3

| 🖬 Dashboard 🛛 🗙 🕂 |                                                      |              |                    |                |                  |                                                      |               | 8     |
|-------------------|------------------------------------------------------|--------------|--------------------|----------------|------------------|------------------------------------------------------|---------------|-------|
| ← → ♂ ☆           | +• https://elearning.rp.ac.rw/my/                    |              |                    |                |                  |                                                      |               | ¥   ≡ |
| ×                 |                                                      |              |                    |                | 🕨 🗩 eric serge i | uwimana 🐣                                            | • •           |       |
| & Dashboard       | <b>∛</b> ⊋₽                                          | RP Website 👻 | Online Resources - | Free E-books × | IPRC Students' C | 365 accounts                                         | s search er   | igine |
| # Site home       |                                                      |              |                    |                |                  | CUSTOM                                               |               | CE.   |
| 🛗 Calendar        |                                                      |              |                    |                |                  | COSTONIA                                             | SE THIS PA    | IGE   |
| Private files     | Recently Accessed Courses                            |              |                    |                | Timeline         |                                                      |               |       |
| 1 My courses      |                                                      |              |                    |                | • •              |                                                      | 1E            | -     |
| ADB2020T          | Linformation Technology<br>Advanced Database Systems | 4            |                    |                | Tuesday, 6 Oct   | ober 2020<br>ent - SQL B<br>tabase Systems<br>ission | asic 23:<br>" | 59    |
|                   | Course Overview                                      |              |                    |                | Private Files    |                                                      |               |       |
|                   |                                                      | III CARD -   | No files available | l              |                  |                                                      |               |       |
|                   | DEWS Application<br>Programs                         | Database     |                    |                | Online Users     |                                                      |               |       |

Figure 3

✓ Go to manage courses and categories [5] as indicated see figure 4

| Elearning: Administration: Searc × +                                |                                          |                                |                    |                |                                                                           |                        |                                      |        |
|---------------------------------------------------------------------|------------------------------------------|--------------------------------|--------------------|----------------|---------------------------------------------------------------------------|------------------------|--------------------------------------|--------|
| ← → ♂ ŵ                                                             | https://elearning. <b>rp.ac.rw</b> /admi |                                |                    |                |                                                                           | <u>↓</u> III\          | • • •                                |        |
| ×                                                                   |                                          |                                |                    |                | 🖡 🗩 eric serge                                                            | uwimana                | <b>9</b> -                           |        |
| <ul> <li>₭ Home</li> <li>₺ Dashboard</li> <li>☆ Calendar</li> </ul> | RWANDA POLY                              | RP Website -                   | Online Resources 🝷 | Free E-books 🔻 | IPRC Students' (                                                          | )365 ассог             | ints search                          | engine |
| Private files                                                       |                                          |                                |                    |                |                                                                           |                        |                                      |        |
| ✓ Site administration                                               | Elearning                                | J- Rwanda Po<br>(tion / Search | olytechnic         |                |                                                                           | BLOCK                  | <s editing<="" td=""><td>ON</td></s> | ON     |
|                                                                     | Site admini                              | stration                       |                    |                | Online Users                                                              |                        |                                      |        |
|                                                                     | Site administration                      | Grades                         |                    |                | 8 online u<br>eric serge uw<br>Admin User<br>Erancois Nse                 | isers (last 1<br>imana | 0 minutes)                           | •      |
| 5 ——                                                                | Courses                                  | Manage courses and categor     | ies                |                | <ul> <li>Jean Claude</li> <li>jean de dieu</li> <li>Noel MPORA</li> </ul> | UWAYEZU<br>wahirwa     | l.                                   |        |
|                                                                     | Reports                                  | Comments<br>Insights           |                    |                | arcade nshim                                                              | iyimana<br>na emest    |                                      | •      |
|                                                                     |                                          |                                |                    |                | Calendar                                                                  |                        |                                      |        |
| https://elearning.rp.ac.rw/admin/search.php#linkroo                 | 2                                        |                                |                    |                | ▲ St                                                                      | eptember 2             | 020                                  | •      |

Figure 4

✓ Go to CREATE NEW COURSE [6]. see *figure 5* 

| Course and category managern × ↔ ↔ ℃ | + © 🚔 https://elearning. <b>rp.ac.rw</b> /course/management.php                             |                                                 |
|--------------------------------------|---------------------------------------------------------------------------------------------|-------------------------------------------------|
| ×                                    |                                                                                             | 🛕 👳 eric serge uwimana 🐣 👻                      |
| ₩ Home<br>Bo Dashboard               | Elearning- Rwanda Polytee<br>Home / Site administration / Courses / Manage courses and cate | egories / IPRC Glehari                          |
| Private files                        | Course and category manageme                                                                | ent Viewing:<br>Course categories and courses ~ |
| Site administration                  | Course categories                                                                           | IPRC Gishari                                    |
|                                      | - IPRC Gishari 0 🞓                                                                          | CREATE NEW COURSE                               |
|                                      | + First Year 0 🚌                                                                            | Per page: 20<br>No courses in this category     |
|                                      | + Second Year 0 🕾                                                                           |                                                 |
|                                      | + Third Year 0 🕾                                                                            |                                                 |
|                                      | + IPRC Huye 0 🞓                                                                             |                                                 |
|                                      | + IPRC Karongi 0 🞓                                                                          | 6                                               |
|                                      | + IPRC Kigali 0 🚖                                                                           |                                                 |
|                                      | + IPRC Kitabi 0 🖻                                                                           |                                                 |
|                                      | + IPRC Musanze 0 🕾                                                                          |                                                 |

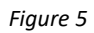

#### 2.1. Add a New Course

2.1.1. New course settings

To add a new course, fill the fields as required:

- ✓ Click on the question mark icon [7] for the description of each field.
- ✓ Enter the course full name and the short name. See *figure 6*

| Elearning: Add a new course X + |                                                                                                    |                              |          |                        |  |  |  |  |  |  |  |
|---------------------------------|----------------------------------------------------------------------------------------------------|------------------------------|----------|------------------------|--|--|--|--|--|--|--|
| ← → C ☆                         | https://elearning. <b>rp.ac.rw</b> /course/edit.php?cate                                                 |                              |          |                        |  |  |  |  |  |  |  |
| ×                               |                                                                                                    |                              | * •      | eric serge uwimana 🐣 🔹 |  |  |  |  |  |  |  |
| # Home                          | Electronic Duri                                                                                          | unde Debate ebaie            |          |                        |  |  |  |  |  |  |  |
| Dashboard                       | Elearning- Rwanda Polytechnic                                                                            |                              |          |                        |  |  |  |  |  |  |  |
| di Calendar                     | Home / Site administration / Courses / Manage courses and categories / Add a new course                  |                              |          |                        |  |  |  |  |  |  |  |
| Private files                   |                                                                                                    |                              |          |                        |  |  |  |  |  |  |  |
|                                 | General     Course full name     O     Course short name     Course category     O     Course visibility | IPRC Gishari                 | 7        | ► Expand all           |  |  |  |  |  |  |  |
|                                 | Course start date 0                                                                                      | 30 ≑ September ≑ 2020 ≑ 00 ≑ | 00 🗢 🋗   |                        |  |  |  |  |  |  |  |
|                                 | Course end date                                                                                          | 30 ¢ September ¢ 2021 ¢ 00 ¢ | 00 🗘 🛗 💋 | Enable                 |  |  |  |  |  |  |  |
|                                 | Course ID number                                                                                         |                              |          |                        |  |  |  |  |  |  |  |
|                                 | <ul> <li>Description</li> </ul>                                                                          |                              |          |                        |  |  |  |  |  |  |  |

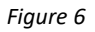

- ✓ Click on course category drop down menu and choose the right category [8] where the course should belong (Eg: College/Year/Department/Program). See *figure* 7
- Set the course start date and course end date of your preferences (You have to Enable the checkbox to be able to edit the course end date). See *Figure 7* N.B: If you do not change course start date and end date, the default settings will be applied.
- ✓ Ignore Course ID number and description (Course summary and course image) and go to next fields.

| El Elemening: Add a new course $\times$ +<br>$\longleftrightarrow \rightarrow C^{*} \bigcirc 0$ | 🔒 https://eleaning.m.ac.re/course/edit.shp?category=8&returnta-catmanage 🚥 🗟 🏠 🖌 🖸 🗳 💘 🕷 🚍                                                                                                    |
|-------------------------------------------------------------------------------------------------|----------------------------------------------------------------------------------------------------|
| ×                                                                                               | 🔺 🗩 eric serge uvimana 🐣 +                                                                                                    |
| % Home       % Dashboard       1 Calendar       Private files       > Site administration       | PRC Tumba / First Year     PRC Tumba / First Year     PRC Tumba / Secord Year     PRC Tumba / Secord Year     PRC |
| 8                                                                                               | Course category                                                                                                    |
|                                                                                                 | Course visibility       0       Show         Course start date       0       30 +       September +       2020 +       00 +       10         Course and data       0       30 +       September +       2021 +       00 +       10       11         Course ID number       0       -       -       -       -       -       -         Course ID number       0       -       -       -       -       -       -                                                                                                    |

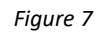

 $\checkmark$  Figure 8 shows , other fields [9]that will remain with default settings except course format.

| Elearning: Add a new course X + |                                                                         |                            |  |
|---------------------------------|-------------------------------------------------------------------------|----------------------------|--|
| (⊖ → ଫ ≙ ା ା ≞                  | https://elearning.rp.ac.mc/course/edit.php?category=8&retumto=catmanage | 🖸 🏠 🖌 🖉 🦸                  |  |
| ×                               |                                                                         | 🔔 🗩 eric serge uwimana 🐣 📼 |  |
|                                 | Image (PNG) .prg                                                        |                            |  |
| # Home                          |                                                                         |                            |  |
| n Dashboard                     | <ul> <li>Course format</li> </ul>                                       |                            |  |
| 🛱 Calendar                      |                                                                         |                            |  |
| Private files                   | Appearance                                                              |                            |  |
|                                 | Files and uploads                                                       |                            |  |
|                                 | Completion tracking                                                     | 9                          |  |
|                                 | → Groups                                                                |                            |  |
|                                 | Role renaming o                                                         |                            |  |
|                                 | ▹ Tags                                                                  |                            |  |
|                                 | SAVE AND RETURN SAVE                                                    | E AND DISPLAY CANCEL       |  |
|                                 | There are required fields in this form marked $\pmb{0}$ .               |                            |  |
|                                 |                                                                         |                            |  |
|                                 |                                                                         |                            |  |
|                                 |                                                                         |                            |  |

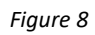

✓ Insert course image[10] that reflects to the course content

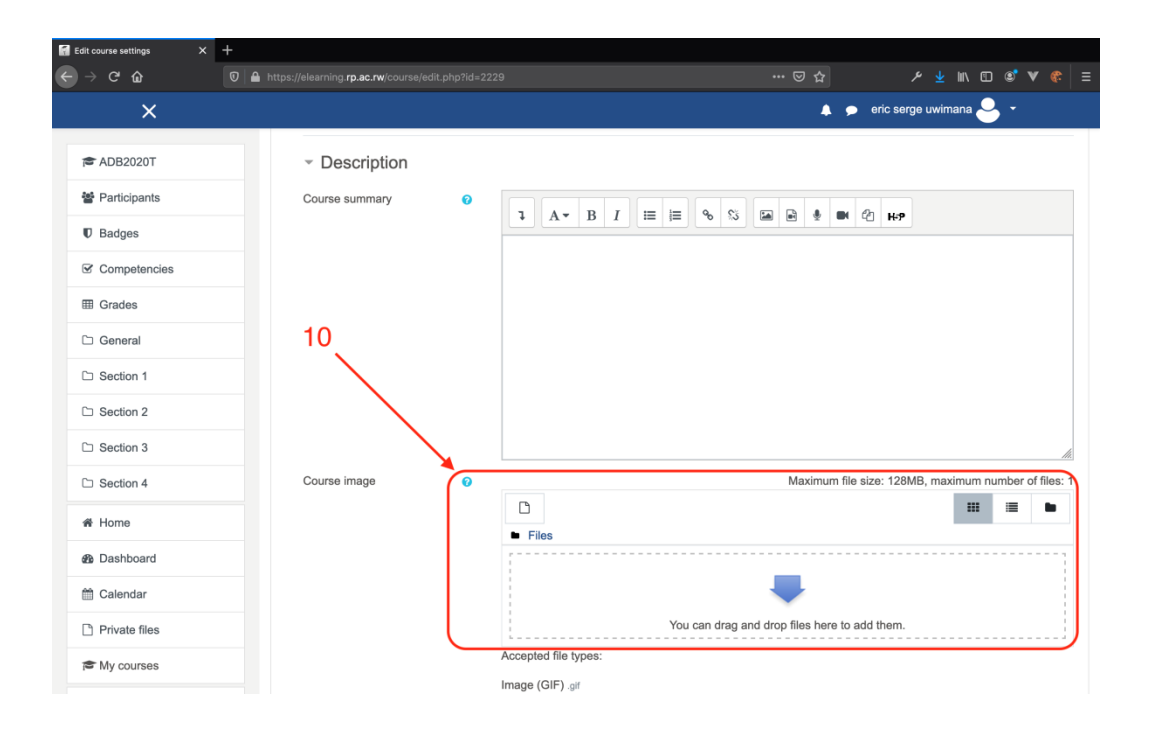

✓ In course format, Choose layout (Card Layout is recommended) [11], also upload a course image (same image in [10]), [12]. Leave other details of course formats with the default settings. See *Figure 9* 

| Edit course settings × +                                                                 |                                                       |                     |                                     |                              |                    |           |         |           |   |
|------------------------------------------------------------------------------------------|-------------------------------------------------------|---------------------|-------------------------------------|------------------------------|--------------------|-----------|---------|-----------|---|
| $\leftarrow \rightarrow \mathbf{C} \ \mathbf{\hat{\omega}}$ $0 \ \mathbf{\hat{n}}$ https | :://elearning. <b>rp.ac.nw</b> /course/edit.php       | id=2230             |                                     | ⊠ ☆                          |                    | W\ 60     | ۵ ۱     | v «:      |   |
| ×                                                                                        |                                                       |                     |                                     |                              | 🗩 eric serge uwi   | mana 🐣    | •       |           |   |
| ADB2020T                                                                                 | - Course format                                       |                     |                                     |                              |                    |           |         |           |   |
| 🔮 Participants                                                                           | Format                                                | Edwiser course f    | formats 🗢                           |                              |                    |           |         |           |   |
| Badges                                                                                   | Hidden sections                                       | Hidden sections     | are completely invisible \$         |                              |                    |           |         |           |   |
| Grades                                                                                   | Choose layout                                         | 7 Card Layout       | 1                                   |                              |                    |           |         |           |   |
| C General                                                                                | Hide general section when                             | Show \$             |                                     |                              |                    | 11        |         |           |   |
| C Section 1                                                                              | Course layout                                         | Show one sectio     | n per page 🍳                        |                              |                    |           |         |           |   |
| C Section 2                                                                              | Choose a course image                                 |                     |                                     | Maximum fi                   | le size: 128MB, ma | aximum nu | umber o | of files: | 1 |
| C Section 3                                                                              |                                                       |                     |                                     |                              |                    |           |         | •         |   |
| Section 4                                                                                |                                                       | - 1105              |                                     |                              |                    |           |         |           | ] |
| 番 Home                                                                                   |                                                       |                     |                                     | -                            |                    |           |         |           |   |
| Dashboard                                                                                | 12                                                    |                     | You can drag a                      | ind drop files here to       | add them.          |           |         |           |   |
| 🛗 Calendar                                                                               |                                                       | Accepted file type  | s:                                  |                              |                    |           |         |           | J |
| Private files                                                                            |                                                       | Image files .ai.bmp | .gdraw.gif.lco.jpe.jpeg.jpg.pct.pic | c .pict .png .svg .svgz .tif | .6/7               |           |         |           |   |
| i ⊯ My courses                                                                           | Set the section/activities<br>summary maximum length. | 100                 |                                     |                              |                    |           |         |           |   |

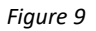

✓ Skip other fields (default settings will be applied) and go to save and display [13]. See *figure 10* 

|                                   |                                                                                          | _ |
|-----------------------------------|------------------------------------------------------------------------------------------|---|
| 📓 Elearning: Add a new course 🛛 🗙 | +                                                                                        |   |
| ← → ♂ ☆                           | 👽 🔒 https://elearning.rp.ac.rw/course/edit.php?category=8&returnto=catmanage 🛛 💀 😒 🏠 🗡 🐇 |   |
| ×                                 | 🔔 🎐 eric serga uwimana 🀣 🔸                                                               |   |
| 쓝 Home                            | Set the section/activities • 100                                                         |   |
| 2 Dashboard                       | Show Teacher image 🛛 Yes 🗢                                                               |   |
| 🛱 Calendar                        | Choose default sections view 💿 Expand All 🔹                                              |   |
| Private files                     | Annorrange                                                                               |   |
| 🖻 My courses                      | , Abhearance                                                                             |   |
| ✗ Site administration             | <ul> <li>Files and uploads</li> </ul>                                                    |   |
|                                   | Completion tracking                                                                      |   |
|                                   | · Groups 13                                                                              |   |
|                                   | Role renaming o                                                                          |   |
|                                   | > Tags                                                                                   |   |
|                                   | SAVE AND RETURN SAVE AND DISPLAY CANCEL There are required fields in this form marked 0. |   |

Figure 10

✓ Course layout (view) *figure 11* 

| Course: Advanced Database Sy X +                                                                                                    |                                                     |               |                            |              |  |  |  |
|----------------------------------------------------------------------------------------------------|-----------------------------------------------------|---------------|----------------------------|--------------|--|--|--|
| ← → ♂ ŵ                                                                                                    | ■ https://elearning.rp.ac.rw/course/view.php?id=223 |               |                            |              |  |  |  |
|                                                                                                    | ×                                                   |               | 🌲 🍺 eric serge uwimana 🐣 * |              |  |  |  |
| ★ AD62423T<br>샾 Participants<br>♥ Badges                                                                                                    | Advanced Database Systems                           |               |                            | <b>0</b> -   |  |  |  |
| Competencies     General     General     General     General     Sectors 3     Sectors 4     General     Home     General     Construct     Construct     Construct     Construct     Construct     Construct      Construct | General                                             | <b>1</b>      | Course Progress            | Applications |  |  |  |
| Private files                                                                                                    |                                                     | Announcements |                            |              |  |  |  |
| Site administration                                                                                                    | Section 1                                           | Section 2     | Section 3                  |              |  |  |  |
| https://elearning.rp.ac.rw/mod/forum/v                                                                                                    | Section 4<br>iow.php7ld=12915                       |               |                            |              |  |  |  |

Figure 11

#### 2.1.2. Course General Information

✓ To add general information about the course/module, click the gear setting icon and turn editing on [14]as indicated by *figure 12* 

| $\begin{array}{c} \hline \hline \\ \hline \\ \hline \\ \hline \\ \hline \\ \hline \\ \hline \\ \hline \\ \hline \\ $ | https://elearning.rp.ac.rw/course/view.php?id=2230 |                             | 🖸 🕁                    | ע יו מי ע א ש                       |
|----------------------------------------------------------------------------------------------------|----------------------------------------------------|-----------------------------|------------------------|-------------------------------------|
| ×                                                                                                    |                                                    |                             | ▲ ● ei                 | ric serge uwimana 🐣 🔹               |
| 🖻 ADB2020T                                                                                                    | RP W                                               | ebsite - Online Resources - | Free E-books - IPRC St | udents' O365 accounts search engine |
| Participants                                                                                                    |                                                    |                             |                        |                                     |
| U Badges                                                                                                    | Advanced Databa                                    | se Systems                  |                        | <b>→</b> [                          |
| Competencies                                                                                                    | Home / My courses / ADB2020T                       |                             |                        | Turn editing on                     |
| I Grades                                                                                                    |                                                    |                             |                        | Course completion                   |
| 🗅 General                                                                                                    | General 1                                          | 4                           |                        | ▼ Filters                           |
| C Section 1                                                                                                    | Conordi                                            |                             | P                      | Cradebook setup                     |
| C Section 2                                                                                                    |                                                    |                             | DBMS                   | Applie L                            |
| C Section 3                                                                                                    |                                                    |                             |                        | J Restore                           |
| Section 4                                                                                                    |                                                    |                             | Course                 | Progress                            |
| A Home                                                                                                    |                                                    |                             | 1 Forum                | More                                |
| B Dashboard                                                                                                    | Activities                                         |                             |                        |                                     |
| 🛗 Calendar                                                                                                    |                                                    |                             |                        |                                     |
| Private files                                                                                                    |                                                    |                             |                        |                                     |
| My courses                                                                                                    |                                                    | Announcements               |                        |                                     |

Figure 12

✓ Click the gear icon [15] to add general information about the course. see *figure 13* 

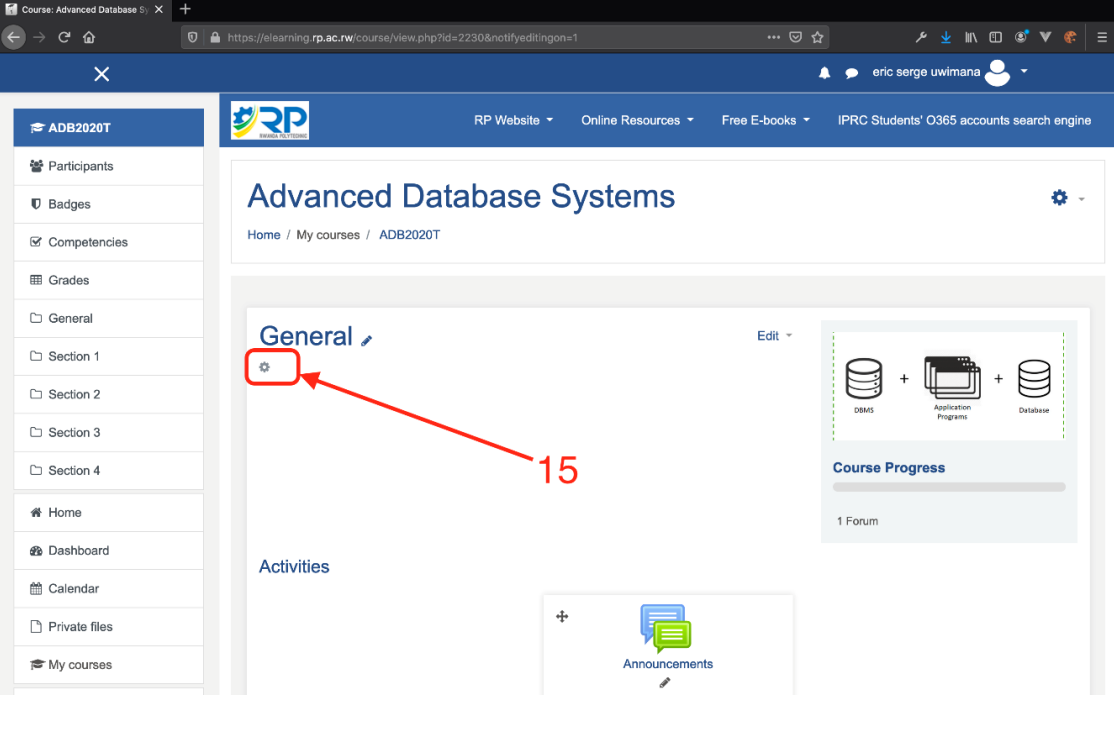

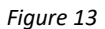

✓ Fill the information about the course; Section name [16] the summary of the course [17] should contain at least *The learning objectives, learning outcomes and facilitator's contacts, go to* SAVE CHANGES [18]. See *figure 14* 

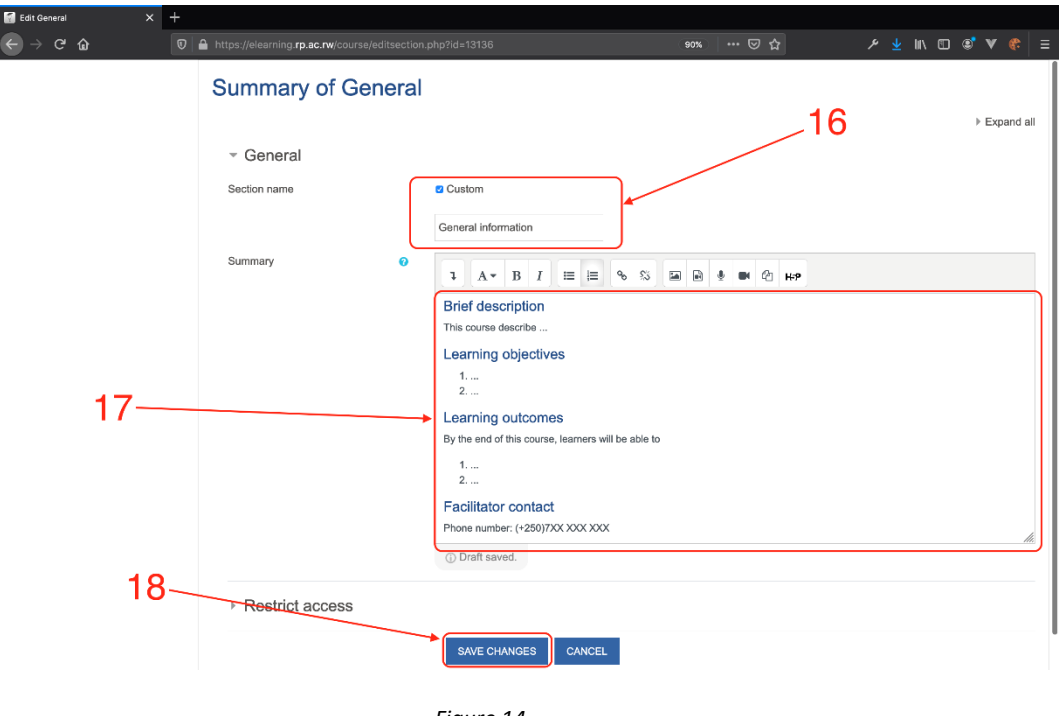

Figure 14

# 3. Course Enrollment (Participant enrollment)

Before students access a course, they must be first enrolled by the teacher. To enroll students or other participants go to **Participants** link [19]. *See figure 15* 

| Course: Advanced Database Sy 🗙                              | +                                                                  |              |                    |              |                 |                         |               |            |
|-------------------------------------------------------------|--------------------------------------------------------------------|--------------|--------------------|--------------|-----------------|-------------------------|---------------|------------|
| ← → ♂ ☆                                                     | 0 A https://elearning. <b>rp.ac.rw</b> /course/view.php?id=2230#se |              |                    |              |                 | /۱۱ 👱 ۴                 | 🗉 📽 V         | ′ &   ≡    |
| ×                                                           |                                                                    |              |                    | ٨            | 🗩 eric serge uw | vimana 🐣 👻              | ,             |            |
| ADB2020T                                                    |                                                                    | RP Website - | Online Resources - | Free E-books | - IPRC Studen   | ts' O365 accou          | nts search ei | ngine      |
| Participants                                                |                                                                    |              |                    |              |                 |                         |               |            |
| Badges                                                      | Advanced Database                                                  | System       | S                  |              |                 |                         |               | <b>Q</b> - |
| Competencies                                                | Home / My courses / ADB2020T                                       |              |                    |              |                 |                         |               |            |
| III Grades                                                  |                                                                    |              |                    |              |                 |                         |               |            |
| General information                                         | Conception                                                         |              |                    |              |                 |                         |               |            |
| Section 1                                                   | Brief description                                                  |              |                    | Edit *       | 0               |                         |               | ۶          |
| Section 2                                                   | This course describe                                               |              |                    |              |                 | للك                     | Ť             | 3          |
| Section 3                                                   | Learning objectives                                                |              |                    |              | DBMS            | Application<br>Programs | Databa        |            |
| C Section 4                                                 | + Show full summary                                                | 10           |                    |              | Course Progre   | ess                     |               |            |
| # Home                                                      |                                                                    | 13           |                    |              | 1 Forum         |                         |               |            |
| B Dashboard                                                 |                                                                    |              |                    |              |                 |                         |               |            |
| 🛗 Calendar                                                  | Activities                                                         |              |                    |              |                 |                         |               |            |
| Private files                                               |                                                                    | ÷            |                    |              |                 |                         |               |            |
| A My courses                                                |                                                                    |              | Announcements      |              |                 |                         |               |            |
| ✤ Site administration                                       |                                                                    |              | et - Edit - 👗      |              |                 |                         |               |            |
| Add a block     https://elearning.rp.ac.rw/course/view.php? | 2id=2230#                                                          |              |                    |              |                 |                         |               |            |

Figure 15 Skills for better destiny

There are different enrolment methods available to a teacher, they include manual enrollment, cohort sync method, self-enrollment method, etc. in this guide, this guide focuses on **cohort sync** and **manual enrollment** as commonly used.

✓ To enroll participants using any method, click on the gear setting icon [20] then click on enrollment methods as indicated. See *figure 16* 

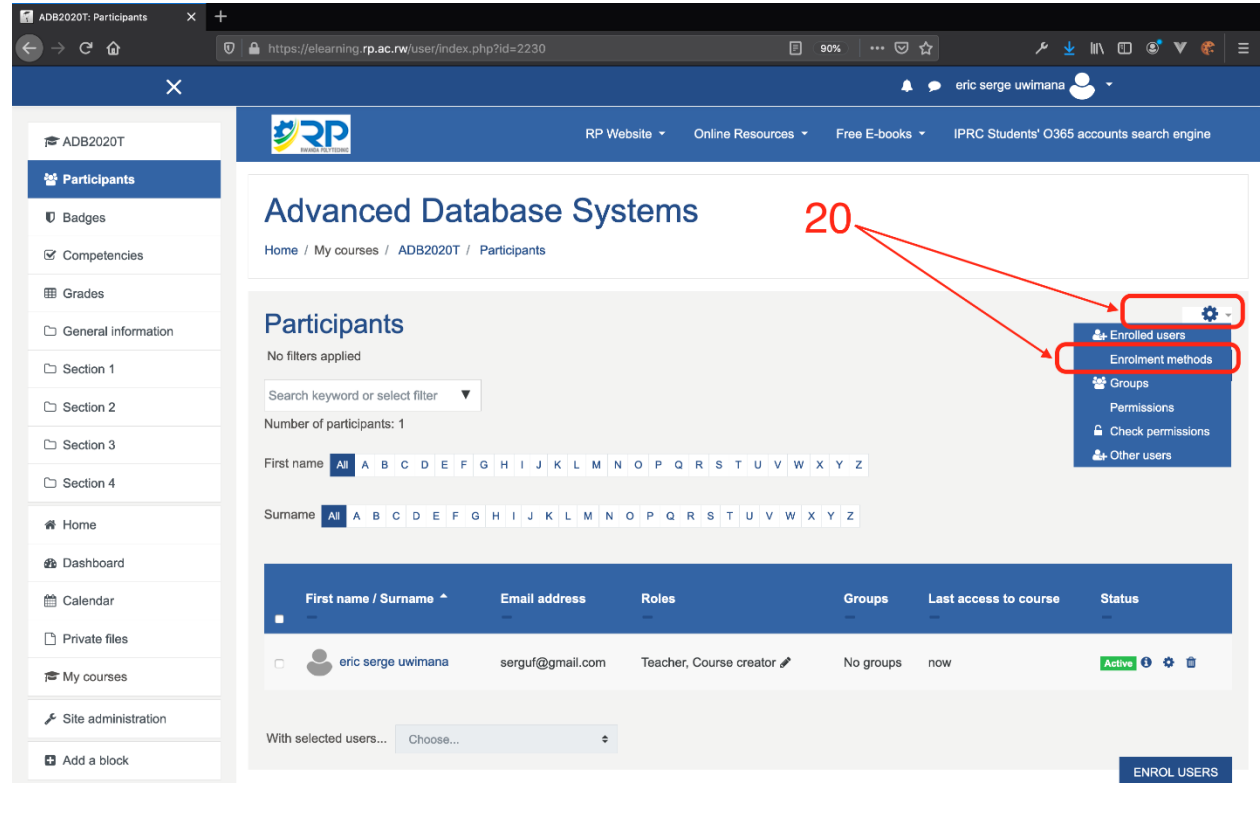

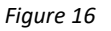

✓ Cohort sync method

Cohort sync is for automatically enrolling members of a cohort in a course. If a user is added or removed from the cohort, he/she is automatically enrolled or unenrolled respectively. In other words, cohort sync synchronizes cohort membership with course enrolment.

To enroll a cohort in a course:

✓ Go to add method and select 'Cohort sync' in the dropdown menu [21]. See *figure 17* 

| Enrolment methods X   | +                                                          |                           |                           |                                  |  |  |
|-----------------------|------------------------------------------------------------|---------------------------|---------------------------|----------------------------------|--|--|
| ⊖ → ଫ 🏠               | 0 & https://elearning.rp.ac.rw/enrol/instances.php?id=2230 | 907                       | •   •• ⊠ ☆                |                                  |  |  |
| ×                     |                                                            |                           | 🌲 🎓 eric serge u          | wimana 🐣 🔸                       |  |  |
| r ADB2020T            | RP Web                                                     | site - Online Resources - | Free E-books - IPRC Stude | nts' O365 accounts search engine |  |  |
| o Participants        |                                                            |                           |                           |                                  |  |  |
| U Badges              | Advanced Database Sys                                      | tems                      |                           |                                  |  |  |
| Competencies          | Home / My courses / ADB2020T / Users / Enrolment methods   |                           |                           |                                  |  |  |
| I Grades              |                                                            |                           |                           |                                  |  |  |
| D General information | Enrolment methods                                          |                           | 21                        |                                  |  |  |
| C Section 1           | Name                                                       | 11.000                    | Lis/Down                  | Edit                             |  |  |
| D Section 2           |                                                            |                           | oproown                   | Lon                              |  |  |
| C Section 3           | Manual enroiments                                          |                           | •                         | £+ 0                             |  |  |
| Section 4             | Guest access                                               | U                         | <b>↑</b> ¥                | •                                |  |  |
| # Home                | Self enrolment (Student)                                   | 0                         | <b>^</b>                  | 800                              |  |  |
| @ Dashboard           | Add method                                                 |                           |                           |                                  |  |  |
| 1 Calendar            | CONDELSYNC                                                 |                           |                           |                                  |  |  |
| Private files         |                                                            |                           |                           |                                  |  |  |
| A My courses          | ₹ <u>₹</u> ₽₽                                              | Twitter                   | Kicukiro, kk 15 ro        | be                               |  |  |
| F Site administration |                                                            |                           | Phone: +25078             | 13025301<br>ninn@m.ac.rw         |  |  |
| Add a block           |                                                            |                           | L'anna <u>Cantan</u>      |                                  |  |  |

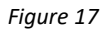

 $\checkmark$  Choose the required cohort and then click the 'Add method' button.

[23]: You can Type initials of the cohort name (list of cohort names are shared with colleges) in the search bar and once you find the cohort name, click on it.

[22]: Observe this label, once you chose the cohort name it will be shown over the search bar. See *Figure 18* 

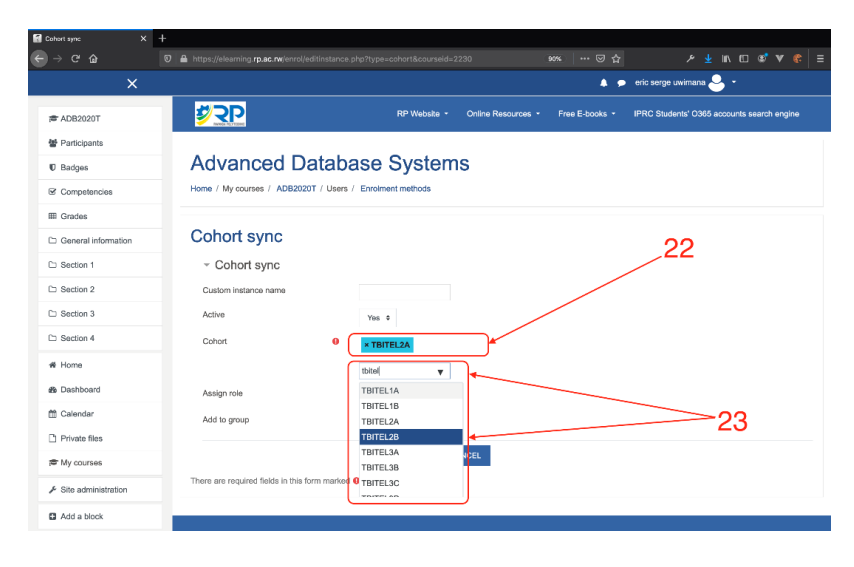

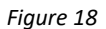

✓ Click ADD METHOD [24]. See figure 19

Note: In case you want to add more than one cohort (Class). You must follow the same procedures. One cohort is added at a time.

| Cohort sync X +       |                                                              |                                                                                                    |
|-----------------------|--------------------------------------------------------------|----------------------------------------------------------------------------------------------------|
| ← → ♂ ŵ               | D 🏻 🗕 https://elearning. <b>rp.ac.rw</b> /enrol/editinstance | n.php?type=cohort&courseid=2230 90%   🖂 🏠 🗡 🐇 🗮 🗉                                                  |
| ×                     |                                                              | 🐥 🍺 eric serge uwimana 🐣 👻                                                                         |
| ADB2020T              |                                                              | RP Website      Online Resources      Free E-books      IPRC Students' 0365 accounts search engine |
| Participants          |                                                              |                                                                                                    |
| Badges                | Advanced Datab                                               | ase Systems                                                                                        |
| Competencies          | Home / My courses / ADB2020T / Users                         | / Enrolment methods                                                                                |
| I Grades              |                                                              |                                                                                                    |
| General information   | Cohort sync                                                  | 04                                                                                                 |
| C Section 1           | <ul> <li>Cohort sync</li> </ul>                              | _24                                                                                                |
| Section 2             | Custom instance name                                         |                                                                                                    |
| C Section 3           | Active                                                       | Yes ¢                                                                                              |
| C Section 4           | Cohort 0                                                     | × TBITEL28                                                                                         |
| # Home                |                                                              | Search 🔻                                                                                           |
| ∰u Dashboard          | Assign role                                                  | Student •                                                                                          |
| 🛗 Calendar            | Add to group                                                 | None ¢                                                                                             |
| Private files         |                                                              |                                                                                                    |
| 🖻 My courses          | There are required fields in this form motion                |                                                                                                    |
| ✤ Site administration | There are required fields in this form marked                | . w .                                                                                              |
| Add a block           |                                                              |                                                                                                    |
|                       |                                                              |                                                                                                    |

Figure 19

✓ Manual enrollment

The manual enrollment allows participants to be added manually.

To manually enroll a participant, click to **person icon** [25] on manual enrollment method row. *See figure 20* 

| Enrolment methods X   | +                                                                   |                         |                                                |                            |
|-----------------------|---------------------------------------------------------------------|-------------------------|------------------------------------------------|----------------------------|
| ← → ♂ ŵ               | 🛛 🔓 https://elearning. <b>rp.ac.rw</b> /enrol/instances.php?id=2230 |                         |                                                | ⊻ II\ ⊡ ©* ▼ ♦   ≡         |
| ×                     |                                                                     |                         | 🔔 🗩 eric serge uwima                           | na 🐣 🔹                     |
| ADB2020T              | RP Website - Onlin                                                  | e Resources - Free E-bo | ooks - IPRC Students' C                        | 365 accounts search engine |
| Participants          |                                                                     |                         |                                                |                            |
| U Badges              | Advanced Database Systems                                           | 25                      |                                                |                            |
| Competencies          | Home / My courses / ADB2020T / Users / Enrolment methods            | 20                      | ×                                              |                            |
| I Grades              |                                                                     |                         |                                                |                            |
| General information   | Enrolment methods                                                   |                         |                                                |                            |
| D Section 1           | Name                                                                | lleare                  | Un/Down                                        | Edit                       |
| C Section 2           | Neile                                                               | 03613                   | op Down                                        | Lun                        |
| D Section 3           | Manual enrolments                                                   | 1                       | *                                              | <del>و ش</del>             |
| Section 4             | Guest access                                                        | 0                       | <b>↑ ↓</b>                                     | ٥                          |
| # Home                | Self enrolment (Student)                                            | 0                       | <b>* Ψ</b>                                     | 0 🕫 🗘                      |
| A Dashboard           | Cohort sync (TBITEL2B - Student)                                    | 52                      | <b>↑</b>                                       | û 👁 û                      |
| ☐ Calendar            | Add method Choose ¢                                                 |                         |                                                |                            |
| Private files         |                                                                     |                         |                                                |                            |
| 🖻 My courses          |                                                                     |                         |                                                |                            |
| F Site administration | Twitter                                                             |                         | Kicukiro, kk 15 road                           |                            |
| Add a block           |                                                                     |                         | E Phone: +250783025 E-mail: <u>e-learning@</u> | 301<br>irp.ac.rw           |

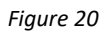

✓ To add a participant, type the username or email of the user in the search bar under box area of Not enrolled users, the user automatically appears in the box area [26], select the user and click Add Button [27]. See *figure 21* 

| Manual enrolments X   | +                                                                                                    |
|-----------------------|----------------------------------------------------------------------------------------------------|
| ← → ♂ ŵ               | 🛛 🔒 https://elearning.mp.ac.nw/enrol/manual/manage.php?enrolid=8499 🛛 🗗 🧐 🗰 🖙 😒 🏠 🗡 🤌 🗮 Ξ                       |
| ×                     | 🙏 🗩 eric serge uwimana 🐣 👻                                                                                      |
| ADB2020T              | RP Website - Online Resources - Free E-books - IPRC Students' 0365 accounts search engine                       |
| 🖆 Participants        | 00                                                                                                    |
| Ø Badges              | Advanced Database Systems                                                                                       |
| G Competencies        | Home / My courses / ADB2020T / Participants / Users / Enrolled users                                            |
| I Grades              |                                                                                                    |
| C General information | Manual enrolments                                                                                               |
| C Section 1           | Enrolled users Not enrolled users                                                                               |
| C Section 2           | Enrolled users (1)<br>eric serge uvimana (serguf@gmail.com)<br>Jaan De Pair. MURAGLIMANA (peomuragije55         |
| C Section 3           |                                                                                                    |
| 🗀 Section 4           |                                                                                                    |
| 🖨 Home                | ▲ ADD                                                                                                    |
| B Dashboard           | 27 Assign role                                                                                                  |
| 🛗 Calendar            | Student +                                                                                                    |
| Private files         | Enrolment duration<br>Unlimited +                                                                               |
| æ My courses          | Starting from                                                                                                   |
| F Site administration | Search CLEAR Now (29/09/20, 11:58) + Search peo CLEAR                                                           |
| Add a block           | Search options > REMOVE >                                                                                       |
|                       | Name ( La Carta da Carta da Carta da Carta da Carta da Carta da Carta da Carta da Carta da Carta da Carta da Ca |

Figure 21

## 4. Grading

Every course has its own Gradebook which can record scores such as assignments, quizzes. Other activities such as forums, databases and glossaries can have ratings enabled which will also then be reflected in the gradebook. it is also possible to import and export grades.

✓ To set grader report, go to grades link [28]. See *figure 22* 

| Course: Advanced Database Sy X | +                                                      |                                  |                |                     |             |            |       |
|--------------------------------|--------------------------------------------------------|----------------------------------|----------------|---------------------|-------------|------------|-------|
| ← → ♂ ☆                        | 0 A https://elearning.rp.ac.rw/course/view.php?id=2230 |                                  |                |                     |             | D ®' 1     | / 😤 🗄 |
| ×                              |                                                        |                                  | ٨              | 🗩 eric serge uwimar | ia 🐣 🔹      |            |       |
| <del>,≊</del> ADB2020T         | <b>V</b> R                                             | RP Website      Online Resources | Free E-books - | IPRC Students' O    | 365 account | s search e | ngine |
| e Participants                 |                                                        |                                  |                |                     |             |            |       |
| Badges                         | Advanced Database                                      | Systems                          |                |                     |             |            | ۰. ي  |
| Competencies                   | Home / My courses / ADB2020T                           |                                  |                |                     |             |            |       |
| I Grades                       |                                                        |                                  |                |                     |             |            |       |
| C General information          | Concerned line for most line                           |                                  |                |                     |             |            |       |
| D Section 1                    |                                                        |                                  | Edit 👻         |                     | -           | $\sim$     | 2     |
| D Section 2                    | This course describe                                   |                                  |                | ₿ + Ę               |             | +          | 1     |
| C Section 3                    | Learning objectives                                    |                                  |                | DBMS                | Programs    | Databa     | se    |
| C Section 4                    | + Show full summary                                    |                                  |                | Course Progress     |             |            |       |
| # Home                         | 28                                                     | 3                                |                | 1 Forum             |             |            |       |
| a Dashboard                    | 20                                                     |                                  |                |                     |             |            |       |
| 🛗 Calendar                     | Activities                                             |                                  |                |                     |             |            |       |
| Private files                  |                                                        | + 📑                              |                |                     |             |            |       |
| A My courses                   |                                                        | Announcements                    |                |                     |             |            |       |
| F Site administration          |                                                        | Sedit 👻 🚢                        |                |                     |             |            |       |
| Add a block                    | d=2230#section=0                                       |                                  |                |                     |             |            |       |

Figure 22

✓ Go to set up [29]. See figure 23

| 🖬 Grades: View X 🕂                                    |                                                                   |                                    |                                            |                                     |
|-------------------------------------------------------|-------------------------------------------------------------------|------------------------------------|--------------------------------------------|-------------------------------------|
| ← → ℃ ŵ                                               | https://elearning. <b>rp.ac.rw</b> /grade/report/grader/index.php |                                    |                                            | li\ 🖸 📽 🖤 🍀   Ξ                     |
| ×                                                     |                                                                   |                                    | 🌲 🗩 eric serge uwim                        | iana 🐣 🔹                            |
| r ADB2020T                                            | RP W                                                              | /ebsite  Online Resources          | Free E-books - IPRC Students' 0365         | accounts search engine              |
| Participants                                          |                                                                   |                                    |                                            |                                     |
| D Badges                                              | Advanced Databa                                                   | ise Systems: \                     | /iew: Preferences                          | : Grader                            |
| Competencies                                          | report                                                            |                                    |                                            |                                     |
| III Grades                                            | Home / My courses / ADB2020T / Grades                             | / Grade administration / Grader re | port                                       | TURN EDITING ON                     |
| C General information                                 |                                                                   |                                    |                                            |                                     |
| C Section 1                                           | Grader report                                                     |                                    | 29                                         |                                     |
| C Section 2                                           | View Setup Scales Letters I                                       | Import Export                      |                                            |                                     |
| C Section 3                                           | Grader report Grade history Outcom                                | nes report Overview report S       | ngle view User report                      |                                     |
| C Section 4                                           | All participants: 54/54                                           |                                    |                                            |                                     |
| A Home                                                | First name All A B C D E F G H                                    | I J K L M N O P Q R                | S T U V W X Y Z                            |                                     |
| B Dashboard                                           | Sumame AI A B C D E F G H I                                       | J K L M N O P Q R S                | T U V W X Y Z                              |                                     |
| 🛗 Calendar                                            |                                                                   |                                    |                                            |                                     |
| Private files                                         |                                                                   |                                    | Advanced Database Sy                       |                                     |
| the courses                                           |                                                                   |                                    | Individual assignment-                     | Group Assignments-                  |
| https://elearning.rp.ac.rw/grade/report/grader/index. | First name / Sumame  Er php?id=2230                               | nail address                       | $ar{\chi}$ Individual assignment total 🗢 🖋 | $\bar{\chi}$ Group Assignments tota |

Figure 23

✓ Click add category button [30]. See *figure 24* 

| Grades: Setup × +   |                                                                                        |                              |             |                       |  |
|---------------------|----------------------------------------------------------------------------------------|------------------------------|-------------|-----------------------|--|
| ↔ ♥ @               | https://elearning.rp.ac.rw/grade/edit/tree/index.php?id                                | =2230                        | ⊠ ☆         | ୬ ⊻ 🛝 🖸 📽 ኛ 🛛         |  |
| ×                   |                                                                                        |                              | 🌲 🗩 er      | ric serge uwimana 🐣 🝷 |  |
| t ADB2020T          | Advanced Databa                                                                        | aso Systems: So              | tup: Grade  | book setup            |  |
| Participants        | Home / My courses / ADB2020T / Grades / Grade administration / Setur / Gradebook setur |                              |             |                       |  |
| U Badges            |                                                                                        |                              |             |                       |  |
| Competencies        | Gradebook setup                                                                        |                              |             | 20                    |  |
| 🖽 Grades            | View Setup Scales Letters                                                              | Import Export                |             | 30<br>/               |  |
| General information | Gradebook setun Course grade setting                                                   | s Preferences: Grader report | /           |                       |  |
| Section 1           | Cladebook seruh                                                                        | s Preferences. Grader report |             |                       |  |
| D Section 2         | Name                                                                                   | Weights 🥥                    | Max grade   | Actions               |  |
| D Section 3         | Advanced Database Systems                                                              |                              | . /         | Edit 👻                |  |
| Section 4           | ∑ Course total                                                                         |                              | 0.90        | Edit *                |  |
| # Home              |                                                                                        |                              |             |                       |  |
| B Dashboard         | SAVE CHANGES                                                                           |                              | -           |                       |  |
| 🛗 Calendar          |                                                                                        | ADD GRADE ITEM ADD (         | CATEGORY    |                       |  |
| Private files       |                                                                                        |                              |             |                       |  |
| A My courses        |                                                                                        |                              |             |                       |  |
| T My courses        | <b>₽</b> 2P                                                                            |                              | Kicukiro, I | kk 15 road            |  |

Figure 24

After adding grade category, Name it [31] and save changes [32] as indicated in *figure 25*.

| Grades: Setup X +     | ttos:Ualannina <b>ro ao nu</b> larada <i>la</i> s | lit/trae/catao   | non pho2ouroid=2220                   | 🖂 🛧           | ይ ሀ m ጠ øየ W ø =       |
|-----------------------|---------------------------------------------------|------------------|---------------------------------------|---------------|------------------------|
| ×                     | upagereur in ga <b>puer i</b> n grueereu          | inger oor our og | , , , , , , , , , , , , , , , , , , , | ↓ <b>&gt;</b> | eric serge uwimana 🐣 👻 |
| ADB2020T              | <ul> <li>Grade catego</li> </ul>                  | ry               |                                       |               |                        |
| Participants          | Category name                                     | 0                |                                       |               |                        |
| Badges                | Aggregation                                       | 0                | Mean of grades 🗢                      |               |                        |
| Competencies          | Show more                                         |                  |                                       |               |                        |
| ⊞ Grades              | <ul> <li>Category tota</li> </ul>                 | I                |                                       |               |                        |
| C General information | Grade type                                        | 0                | Value 🕈                               |               |                        |
| C Section 1           | Scale                                             | 0                | Use no scale                          | ÷             |                        |
| Section 2             | Maximum grade                                     | 0                | 100                                   |               | 31                     |
| C Section 3           | Minimum grade                                     | 0                | 0                                     |               |                        |
| C Section 4           |                                                   |                  | 🗆 Hidden 📀                            |               | _32                    |
| A Home                |                                                   |                  | C Locked 🕜                            |               |                        |
| Dashboard             |                                                   |                  | Weight adjusted ?                     |               |                        |
| 🛱 Calendar            | Weight                                            | 0                | 0                                     |               |                        |
| Private files         | Show more                                         |                  |                                       |               |                        |
| 🕿 My courses          |                                                   |                  | SAVE CHANGES CANCEL                   |               |                        |
|                       | There are required fields in                      | this form m      | arked 🕕 .                             |               |                        |

Figure 25

- ✓ Set the weights of each grade category created in the previous step.
  - I. Enter a weight value for the category. Make sure the box is checked.
  - II. Repeat the remaining categories that need to be weighted.
    - To manually weight all the categories in the gradebook, confirm that the sum of all category weights equals100%.
    - If you are leaving some categories alone, the system will calculate and adjust the appropriate weightings to total 100% for the course.
- ✓ Scroll down and click Save Changes. See *figure 26*

| 🚮 Grades: Setup 🛛 🗙 🕂                          |                                                                      |           |           |                  |                  |
|------------------------------------------------|----------------------------------------------------------------------|-----------|-----------|------------------|------------------|
| $\leftarrow$ $\rightarrow$ C $\textcircled{a}$ | ttps://elearning. <b>rp.ac.rw</b> /grade/edit/tree/index.php?id=2230 |           |           |                  | III\ 🖸 📽 🖤 🌾 🗏 Ξ |
| ×                                              |                                                                      |           | •         | 🗩 eric serge uwi | mana 🔒 🔹         |
| ADB2020T                                       | Name                                                                 | Weights 💡 | Max grade | Actions          | Select           |
| Participants                                   | Advanced Database Systems                                            |           | -         | Edit 👻           | All / None       |
| Badges                                         | 1 Derticipation                                                      | ≤ 5.0     | -         | Edit 👻           | All / None       |
| Competencies                                   | $\bar{\chi}$ Participation total                                     |           | 100.00    | Edit 👻           |                  |
| Grades                                         | 1 Individual Assignments                                             | ☑ 30.0    |           | Edit 👻           | All / None       |
| General information                            |                                                                      |           |           |                  |                  |
| C Section 1                                    | $\bar{\chi}$ Individual Assignments total<br>Mean of grades.         |           | 100.00    | Edit *           |                  |
| C Section 2                                    | 1 E Group Assignments                                                |           |           | Edit -           |                  |
| C Section 3                                    |                                                                      | 25.0      |           | Eur              | Air/None         |
| C Section 4                                    | $ar{\chi}$ Group Assignments total Mean of grades.                   |           | 100.00    | Edit 👻           |                  |
| # Home                                         | 🕻 🖿 Exams                                                            | ☑ 40 .0   |           | Edit 👻           | All / None       |
| B Dashboard                                    |                                                                      |           |           |                  |                  |
| 🛗 Calendar                                     | $\bar{\mathcal{K}}$ Exams total Mean of grades.                      |           | 100.00    | Edit *           |                  |
| Private files                                  | ∑ Course total                                                       |           | 400.00    | Edit             | 34               |
| A My courses                                   | SAVE CHANGES                                                         |           |           |                  |                  |

Figure 26

# 5. Add activities & resources

### 5.1. Learning unit setting

To add an activity to a course, make sure **editing is turned on**.

✓ Click the gear icon [35]. See figure 27

| Course: Advanced Database S <sub>7</sub> × | +           Image: The set of the set of t | · 🖂 🗡 🐇 🕪 🖗                           |
|--------------------------------------------|----------------------------------------------------------------------------------------------------|---------------------------------------|
| ×                                          |                                                                                                    | 🛕 🗭 eric serge uwimana 🐣 👻            |
| r≢ ADB2020T                                | Learning objectives                                                                                                    | DEMS Application Database<br>Programs |
| Participants                               | + Show full summary                                                                                                    | Course Progress                       |
| Badges                                     | 05                                                                                                    |                                       |
| Competencies                               | _35                                                                                                    |                                       |
| I Grades                                   |                                                                                                    | + ADD AN ACTIVITY OR RESOURCE         |
| General information                        |                                                                                                    |                                       |
| C Section 1                                | + Section ADD SECTION Edit + + Section ADD SECTION Edit +                                                                                                    | + Section ADD SECTION Edit -          |
| 🗅 Section 2                                |                                                                                                    | 3 / 0                                 |
| C Section 3                                |                                                                                                    | Ŷ                                     |
| Section 4                                  |                                                                                                    |                                       |
| # Home                                     |                                                                                                    |                                       |
| n Dashboard                                |                                                                                                    |                                       |
| 🛗 Calendar                                 |                                                                                                    |                                       |
| Private files                              |                                                                                                    |                                       |
| A My courses                               | 4 Section ADD SECTION Edit *                                                                                                    |                                       |

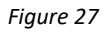

Section name should be renamed into Learning unit. To do so, enable the **Custom checkbox.** 

 ✓ Enter the summary of the learning unit such as brief description, and outcomes of the learning unit then save changes [36].

| $ \begin{array}{ c c c c c } \hline {\bf Edit Section 1} & {\bf X} & + \\ \hline \hline \hline \hline \hline \hline \hline \hline \hline \hline \hline \hline \hline \hline \hline \hline \hline \hline$ | https://elearning. <b>rp.ac.rw</b> /course/editsection.p                                                  | php?id=13137 🗟 🏠 🥕 生 🛝 🖽 📽 💜 (                                                                                                    |                |
|----------------------------------------------------------------------------------------------------|----------------------------------------------------------------------------------------------------|----------------------------------------------------------------------------------------------------|----------------|
| tet section 1 x +<br>← → C û 0 ■<br>36                                                                                                    | https://deaming.go.ac.w/course/editactions<br>Summary of Sections<br>- General<br>Section name<br>Summary | ehp?ids13137<br>e Custom<br>Custom<br>Learning Unit: Lorem Ipsum Dolor<br>I A + B I ≡ € © ■ € € € H+P<br>Description<br>This learning outlintends to<br>Learning outlintends to<br>Learning outlintends to<br>A + B / ■ ■ ● © ■ ● ● ● ● ● ● ● ● ● ● ● ● ● ● ● | t =<br>t d all |
|                                                                                                    | → Restrict access                                                                                         | SAVE CHANGES CANCEL                                                                                                    |                |

Figure 28

## 5.2. Adding new Activity

✓ Click to the learning unit name [37]. See *figure 29.* 

| Course: Advanced Database Sy 🗙               |                                |                            |        |           |             |        |                |                 |         |
|----------------------------------------------|--------------------------------|----------------------------|--------|-----------|-------------|--------|----------------|-----------------|---------|
| ← → ♂ ŵ                                      |                                |                            |        |           |             |        | ې              | * 👱 🕪 🗉 🎕       |         |
| ×                                            |                                |                            |        |           |             | 4      | , 🗩 eric serge | e uwimana 🐣     |         |
| ræ ADB2020T                                  | Brief descri<br>This course de | iption<br>escribe          |        |           |             |        | +              | +               | 9       |
| Participants                                 | Learning of                    | bjectives                  |        |           |             |        | DBMS           | Programs D      | atabase |
| Badges                                       | + Show full summ               | ary                        |        |           |             |        | Course Progr   | ess             |         |
| Competencies                                 | -                              |                            |        |           |             |        |                |                 |         |
| I Grades                                     |                                |                            | _37    |           |             |        |                |                 |         |
| General information                          |                                |                            |        |           |             |        |                |                 | _       |
| Learning Unit: Lorem<br>Ipsum Dolor Sit Amet |                                |                            |        |           |             |        | + ADD AN /     | ACTIVITY OR RES | OURCE   |
| C Section 2                                  | +<br>Learning                  | ADD SECTION                | Edit * | + Section | ADD SECTION | Edit * | + Section      | ADD SECTION     | Edit *  |
| Section 3                                    | Unit:                          | 0                          |        | 20        | 0           |        | 5/             | 0               |         |
| C Section 4                                  | Lorem Ips                      | sum Dolor Sit              | Amet   |           |             |        | ~              |                 |         |
| C Section 5                                  | Description                    | 1                          |        |           |             |        |                |                 |         |
| # Home                                       | This learning u<br>Learning of | unit intends to<br>utcomes |        |           |             |        |                |                 |         |
| 🍘 Dashboard                                  | 1<br>2                         |                            |        |           |             |        |                |                 |         |
| 🛗 Calendar                                   | 0                              |                            |        |           |             |        |                |                 |         |
| Private files                                |                                |                            |        |           |             |        |                |                 |         |

Figure 29

✓ Click add an activity or resource see [38]. See *figure 30*.

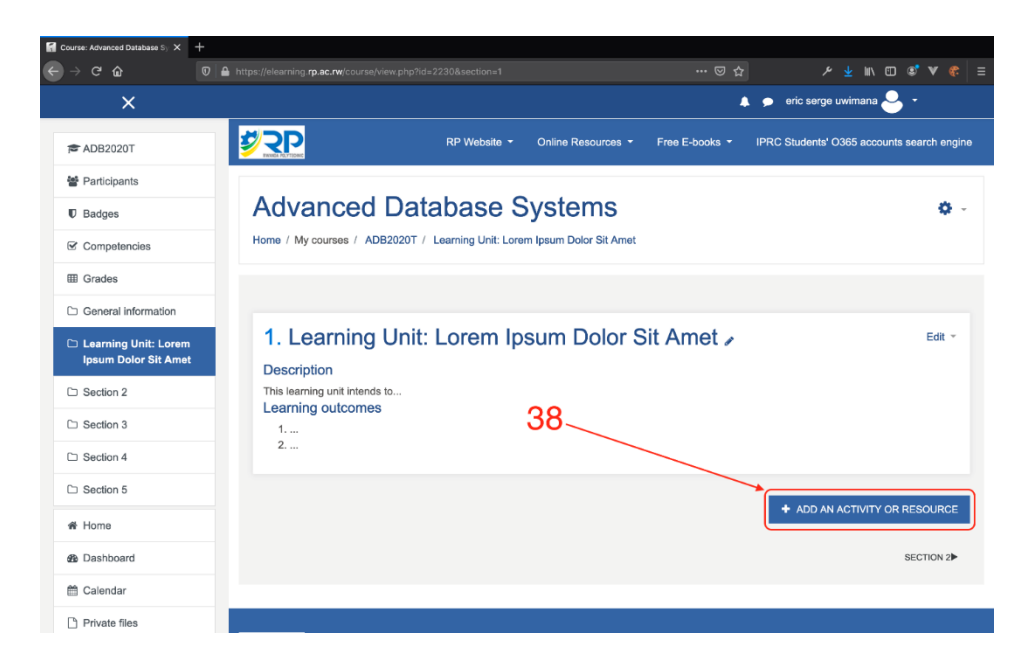

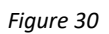

✓ Then follow the next steps, choose an activity and add button.

#### 5.2.1. Adding File contents.

File activity enables the teacher to upload file contents that can be accessed by students. To add it, do the following steps.

| -> ଫ <b>ଘ</b>                                          | D 🔒 https://elearning.rp.ac.rw   | /course/view.php?id=2230&section                |                                                                                                    | 🖂 🏠     | <u>יא ע</u> א מו שיע פ                                                                               |
|--------------------------------------------------------|----------------------------------|-------------------------------------------------|----------------------------------------------------------------------------------------------------|---------|----------------------------------------------------------------------------------------------------|
| ×                                                      |                                  | Add an activity or res                          | source                                                                                                    |         | <ul> <li>eric serge uwimana -</li> <li>IDDC Students' 0255 approximate canada approximate</li> </ul> |
| <ul> <li>☎ ADB2020T</li> <li>☎ Participants</li> </ul> |                                  | <ul> <li>Quiz</li> </ul>                        | The file module enables a teacher to provide a file as a course resource. Where possible, the                                                          | JOOKS * | IPRO Students: 0305 accounts search en                                                               |
| 10 Badges                                              | Advanc                           | SCORM package                                   | Ne will be displayed within the course interface;<br>otherwise students will be prompted to download<br>it. The file may include supporting files, for |         | 0                                                                                                    |
| Competencies Grades                                    |                                  | Virtual programming lab                         | example an HTML page may have embedded<br>images.                                                                                                    |         |                                                                                                    |
| General information                                    |                                  | C Star Wild                                     | Note that students need to have the appropriate<br>software on their computers in order to open the<br>file.                                           |         |                                                                                                    |
| Learning Unit: Lorem<br>Ipsum Dolor Sit Amet           | 1. Learr<br>Description          | RESOURCES                                       | A file may be used                                                                                                    | iet /   |                                                                                                    |
| D Section 2                                            | This learning un<br>Learning out | Back                                            | To include a mini website as a course                                                                                                    |         | 700                                                                                                  |
| C Section 3                                            | 1<br>2                           | C Poldar                                        | To provide draft files of software programs so<br>students can edit and submit them for<br>assessment                                                  | /       |                                                                                                    |
| Section 5                                              |                                  | MS content<br>package                           | More help                                                                                                    |         | ·                                                                                                    |
| # Home                                                 |                                  | <ul> <li>C del Label</li> <li>C Paga</li> </ul> | /                                                                                                    |         | + ADD AN ACTIVITY OR RESOURCE                                                                        |
| B Dashboard                                            |                                  | <u>े 👔</u> पह                                   |                                                                                                    |         | SECTION 2                                                                                            |
| 🛱 Calendar                                             |                                  |                                                 | ADD CANCEL                                                                                                    |         |                                                                                                    |

✓ Select File and click the Add button [39]. See *figure 31*.

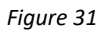

- ✓ Fill in the name of the activity (E.g. Lecture 1) [40]
- ✓ Fill in the content description [40]
- ✓ Make sure the display description on course page is enabled [40] by ticking the checkbox as indicated in figure 32.
- ✓ Select the file for that activity [40]. Leave other fields with the default settings and go to save and display.

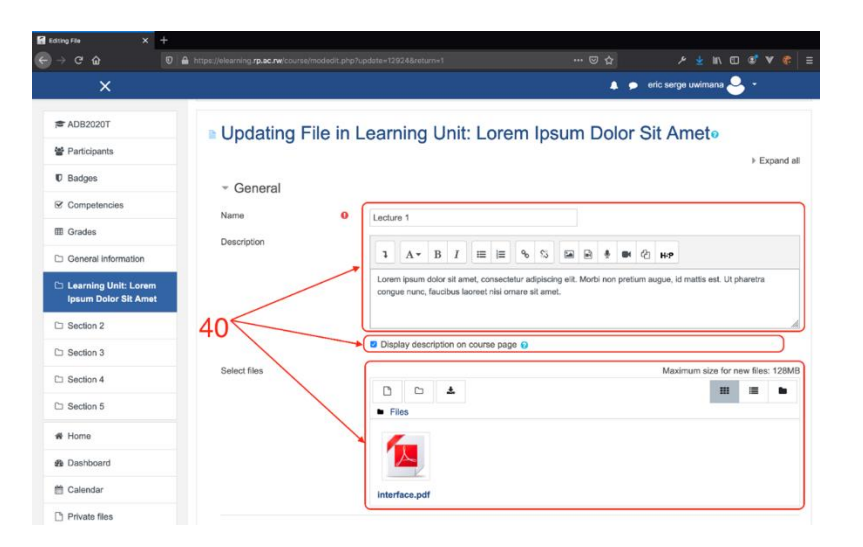

#### 5.2.2. Adding an Assignment

Assignment helps teachers to assess students and provides grade. To add it, do the following steps.

| une: Advanced Database S; X + | https://elearning.m.ac.pw            | (nurse/view.nhn%id=2230&section=1                                                                                                    | 🖂 🛧      | ខ្មុំស្តេខាខែខ្វែ             |
|-------------------------------|--------------------------------------|----------------------------------------------------------------------------------------------------|----------|-------------------------------|
| ×                             |                                      |                                                                                                    | × •      | 🗩 eric serge uwimana 🐣 👻      |
| CADB2020T                     |                                      | Add an activity or resource                                                                                                    | ^        |                               |
| Participants                  | 1. Learr                             | ACTIVITIES The assignment activity module enables a<br>teacher to communicate testes, collect work en                                                                                                    | , iet 🖌  | Edit -                        |
| Badges                        | Description                          | Assignment     Assignment                                                                                                    |          |                               |
| Competencies                  | Learning out                         | Attendence     auch as word-processed documents     auch as word-processed documents     auch as word-processed documents     auch as word-processed documents                                                                                                    |          | 41                            |
| 1 Grades                      | 1<br>2                               | Alternatively, or in addition, the assignment ma     Alternatively, or in addition, the assignment ma     Chat     require students to here text directly into the text                                                                                                    | er<br>er |                               |
| General information           |                                      | Choice ordizer. An assignment can also be used to<br>remind students of teal-world assignments the                                                                                                    |          |                               |
| Learning Unit: Lorem          | + File                               | Database need to complete offine, such as at work, and thus not require any digital content. Students                                                                                                    |          |                               |
| Parties 2                     | 1 Lecture                            | Can submit work individually or as a member or<br>group.                                                                                                    | (8       |                               |
| Caption 2                     |                                      | Kitemai Isol     When reviewing assignments, teachers can                                                                                                    |          | *                             |
| Section 4                     | Lorem ipsum do<br>adipiscing elit. N | Forum     Forum     Forum  Forum     Forum     Fo | ÷ /      |                               |
| Section 6                     | mattis est. U                        | Glossary     Glossary     Glossary                                                                                                    |          |                               |
|                               |                                      | Interactive Content     Such as a rubric. Final grades are recorded in                                                                                                    |          |                               |
| ł Home                        |                                      | Lesson     More help                                                                                                    |          | + ADD AN ACTIVITY OR RESOURCE |
| B Dashboard                   |                                      | T MooTyper                                                                                                    | _        | SECTION 20                    |
| Calendar                      |                                      | ADD CANCEL                                                                                                    |          |                               |
| j Private ties                |                                      |                                                                                                    |          |                               |

✓ Select File and click the Add button [41]. See *figure 33.* 

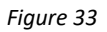

Follow steps below, explained in figure 34 to set up an assignment.

- ✓ Fill in name and description [42].
- ✓ Make sure the display description on course page is enabled [42] by ticking the checkbox as indicated in figure 34.

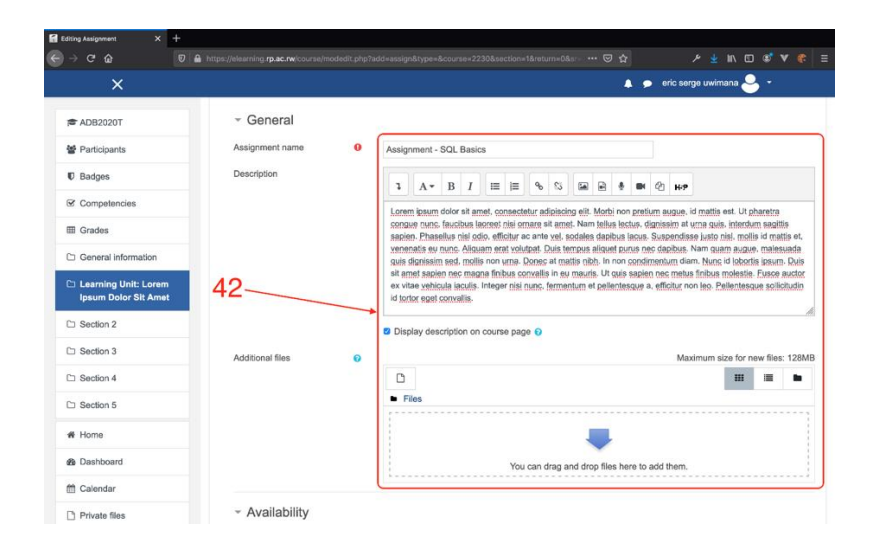

Figure 34

✓ Go to Availability and set allow submissions from, due date [43] and cutoff date. For more information click question mark (sky blue color) icon available for most of the items. See *figure 35*.

| Editing Assignment × +                                                                       |                                                     |                                                                            |
|----------------------------------------------------------------------------------------------|-----------------------------------------------------|----------------------------------------------------------------------------|
| $\leftrightarrow$ $\rightarrow$ C' $\textcircled{a}$ $\textcircled{0}$ $\textcircled{a}$ htt | tps://elearning. <b>rp.ac.rw</b> /course/modedit.ph | p?add=assign&type=&course=2230&section=1&return=0&sr 🚥 🕫 🏠 🗡 🤌 📗 🖬 🖸 🥩 🤻 🚍 |
| ×                                                                                            |                                                     | 🔔 🏓 eric serge uwimana 🐣 👻                                                 |
| ADB2020T                                                                                     |                                                     | L                                                                          |
| Farticipants                                                                                 | <ul> <li>Availability</li> </ul>                    |                                                                            |
| U Badges                                                                                     | Allow submissions from ()                           | 29 ≑ September ≑ 2020 ≑ 00 ≑ 100 ≑ 11 Z Enable                             |
| Competencies                                                                                 | Due date 📀                                          | 6 € October € 2020 € 23 € 59 € 🗎 🛛 Enable                                  |
| I Grades                                                                                     | Cut-off date 0                                      | 29 € September € 2020 € 16 € 09 € 😭 Enable                                 |
| C General information                                                                        | Remind me to grade by                               | 13 ≎ October ≎ 2020 ≎ 00 ≎ 🗰 🛛 Enable                                      |
| Learning Unit: Lorem<br>Ipsum Dolor Sit Amet                                                 |                                                     | Always show description 📀                                                  |
| C Section 2                                                                                  | <ul> <li>Submission types</li> </ul>                |                                                                            |
| C Section 3                                                                                  | Submission types                                    | Online text 🛛 🖉 File submissions 🖗                                         |
| C Section 4                                                                                  | Maximum number of uploaded 📀                        | 20 • 43                                                                    |
| C Section 5                                                                                  | Maximum submission size 📀                           | Site uokad limit (128MB) ÷                                                 |
| # Home                                                                                       | Accepted file types 📀                               | CHOOSE No selection                                                        |
| B Dashboard                                                                                  |                                                     | 0.000L                                                                     |
| 🛗 Calendar                                                                                   | Feedback types                                      |                                                                            |
| Private files                                                                                |                                                     |                                                                            |

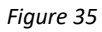

✓ Leave other fields with default settings except grade. See *figure 36.* 

| Editing Assignment X +                                |                                                                        |                                   |                          |
|-------------------------------------------------------|------------------------------------------------------------------------|-----------------------------------|--------------------------|
| $\leftarrow  ightarrow$ $C$ $@$ http://doi.org/10.100 | s://elearning. <b>rp.ac.rw</b> /course/modedit.php?add=assign&type=&co |                                   |                          |
| ×                                                     |                                                                        | 4                                 | 🗩 eric serge uwimana 🐣 👻 |
| ADB2020T                                              | Feedback types                                                         |                                   |                          |
| Participants                                          | <ul> <li>Submission settings</li> </ul>                                |                                   |                          |
| Badges                                                |                                                                        |                                   |                          |
| Competencies                                          | <ul> <li>Group submission settings</li> </ul>                          |                                   |                          |
| I Grades                                              | <ul> <li>Notifications</li> </ul>                                      |                                   | 44                       |
| General information                                   |                                                                        |                                   |                          |
| C Learning Unit: Lorem                                | Grade                                                                  |                                   |                          |
| C Section 2                                           | Common module settings                                                 |                                   |                          |
| C Section 3                                           | <ul> <li>Restrict access</li> </ul>                                    |                                   |                          |
| C Section 4                                           |                                                                        |                                   |                          |
| C Section 5                                           | <ul> <li>Activity completion</li> </ul>                                |                                   |                          |
| # Home                                                | ▹ Tags                                                                 |                                   |                          |
| 2 Dashboard                                           |                                                                        |                                   |                          |
| 🛗 Calendar                                            | <ul> <li>Competencies</li> </ul>                                       |                                   |                          |
| Private files                                         | SAVE AND F                                                             | RETURN TO COURSE SAVE AND DISPLAY | CANCEL                   |

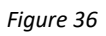

Expand grade option and choose the grade type (e.g. Point), maximum grade [45], grade category (refer to section 4) [46]. See *figure 37*.

| Editing Assignment × +                         |                                                                                                    |  |
|------------------------------------------------|----------------------------------------------------------------------------------------------------|--|
| $\leftarrow \rightarrow$ C $\textcircled{a}$   | ps://elearning.rp.ac.rw/course/modedit.php?add=assign&type=&course=2230&section=1&return=0&sr= 🚥 🖻 🏠 🥟 🤌 🕍 🖸 😻 🕷 |  |
| ×                                              | 🛔 🍺 eric serge uwimana 🐣 🔹                                                                                       |  |
| ADB2020T                                       | - Grade                                                                                                    |  |
| Participants                                   | Grade 😡                                                                                                    |  |
| Badges                                         | Type Point ●                                                                                                    |  |
| Competencies                                   | Maximum grade 45                                                                                                 |  |
| I Grades                                       | 100                                                                                                    |  |
| General information                            | Grading method  Simple direct grading                                                                            |  |
| C Learning Unit: Lorem<br>Ipsum Dolor Sit Amet | Grade category VIncategorised                                                                                    |  |
| C Section 2                                    | Grade to pass O Group Assignments                                                                                |  |
| C Section 3                                    | Blind marking                                                                                                    |  |
| Section 4                                      | Hide grader identity from   No                                                                                   |  |
| C Section 5                                    | Use marking workflow                                                                                             |  |
| # Home                                         |                                                                                                    |  |
| 2 Dashboard                                    | Common module settings                                                                                           |  |
| 🛗 Calendar                                     | Restrict access                                                                                                  |  |
| Private files                                  |                                                                                                    |  |

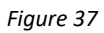

✓ Leave other fields and scroll down and click save and display (47). See *figure 38.* 

| 🖬 Editing Assignment 🛛 🗙 🕂                          |                                                                                                    |                            |
|-----------------------------------------------------|----------------------------------------------------------------------------------------------------|----------------------------|
| ← → ♂ ŵ                                             | https://elearning. <b>rp.ac.rw</b> /course/modedit.php?add=assign&type=&course=2230&section=1&return | n=0&sr= ••• 🗵 🏠 🗡 🦑 Ξ      |
| ×                                                   |                                                                                                    | 🌲 🗩 eric serge uwimana 🐣 👻 |
| ADB2020T                                            | Hide grader identity from 🔹 No 🕈                                                                     |                            |
| Participants                                        | Use marking workflow 😯 No ¢                                                                          |                            |
| Badges                                              |                                                                                                    |                            |
| Competencies                                        | <ul> <li>Common module settings</li> </ul>                                                           |                            |
| I Grades                                            | Restrict access                                                                                      |                            |
| C General information                               |                                                                                                    | 47                         |
| Learning Unit: Lorem     Insum Dolor Sit Amet       | <u>Activity completion</u>                                                                           | 47                         |
| C Section 2                                         | ▶ Tags                                                                                               |                            |
| C Section 3                                         | ▹ Competencies                                                                                       |                            |
| C Section 4                                         |                                                                                                    |                            |
| C Section 5                                         | SAVE AND RETURN TO COURSE                                                                            | SAVE AND DISPLAY CANCEL    |
| # Home                                              | There are required fields in this form marked 0 .                                                    |                            |
| B Dashboard                                         |                                                                                                    |                            |
| 🛗 Calendar                                          |                                                                                                    | Kicukiro, kk 15 road       |
| https://elearning.rp.ac.rw/course/modedit.php?add=a | ssign&type=&course=2230&section=1&return=0&sr=1#                                                     | C Phone: +250783025301     |

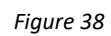

#### 5.2.3. Adding URL resource

URL activity allows the teacher to set a web course content. URL resources include but not limited to prerecorded videos (see also H5P resource in 5.2.4), links to course webinars, and pertinent tutorials if applicable. To add it, do the following steps.

|                                              | https://elearning.rp.ac.rw                            |                            |                                                                                                    |       |                               |
|----------------------------------------------|-------------------------------------------------------|----------------------------|----------------------------------------------------------------------------------------------------|-------|-------------------------------|
|                                              |                                                       | righted scatters           |                                                                                                    |       | eric serge uwimana 🍣 🔹        |
|                                              | This learning un                                      | Add an activity or re      | source ×                                                                                                    |       |                               |
| ADB2020T                                     | Learning out                                          | T more spore               | The URL models and the second second second second second                                                                             |       |                               |
| Se Participants                              | 1                                                     | 🔾 🖌 Quiz                   | web link as a course resource. Anything that is                                                                                       |       |                               |
| D Radaas                                     |                                                       | SCORM package              | freely available online, such as documents or                                                                                         |       |                               |
| © Dauges                                     |                                                       | Survey                     | to be the home page of a website. The URL of a                                                                                        |       |                               |
| Competencies                                 | + File                                                | O 💁 Vitual programming lab | particular web page may be copied and pasted<br>or a teacher can use the file picker and choose a                                     |       |                               |
| III Grades                                   | lecture                                               | о 🗰 wk                     | link from a repository such as Flickr, YouTube or<br>Waimania (depending unon which repositories                                      | s     | 10                            |
| C General Information                        |                                                       | 🔿 隆 Workshop               | are enabled for the site).                                                                                                    |       | 48                            |
| Learning Unit: Lorem<br>Ipsum Dolor Sit Amet | Lorem ipsum do<br>adipiscing elit. M<br>mattis est. U | RESOURCES                  | There are a number of display options for the<br>URL, such as embedded or opening in a new<br>window and advanced options for passing | , Id  | 7                             |
| C Section 2                                  |                                                       | O 📔 Book                   | information, such as a student's name, to the                                                                                         | 6/    |                               |
| D Section 3                                  |                                                       | 🔿 📄 Fie                    | Note that URLs can also be added to any other                                                                                         | -     |                               |
| Section 4                                    |                                                       | 🔿 🚞 Folder                 | resource or activity type through the text editor.                                                                                    |       | + ADD AN ACTIVITY OR RESOURCE |
|                                              |                                                       | MS content                 | More help                                                                                                    |       |                               |
| C Section 5                                  |                                                       | 🔿 🤣 Label                  |                                                                                                    |       | SECTION 2                     |
| 🕷 Home                                       |                                                       | O Page                     |                                                                                                    | _     |                               |
| 2 Dashboard                                  |                                                       | O 히 URL                    |                                                                                                    |       |                               |
| 🛗 Calendar                                   | # DD                                                  |                            | ADD CANCEL                                                                                                    | Kicuk | iro. kk 15 mad                |
| C) Private files                             | Seena to vittant                                      |                            |                                                                                                    | C Ph  | one: +250783025301            |

✓ Select URL in resources and click add button [48]. See *figure 39*.

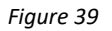

- ✓ Fill the resource name, external URL, and description [49].
- ✓ Make sure the display description on course page is enabled [49] by ticking the checkbox as indicated in figure 40.
- ✓ Leave other fields (default settings will be applied) and click the Save and display button.

|                                               | . Isten Weberecke zwan welen werden de Robert alde uit Robert - Residen - MANR seation - Heatings - Alexant 🖂 🛧    | e Lin m at V A         |
|-----------------------------------------------|----------------------------------------------------------------------------------------------------|------------------------|
| ×                                             | uurhar falleda uurik h herraulisen sellusonear hulti soo-uni ar Aberaconzae-1729 asernoue iai uurh un osa su 🧠 🤉 🦷 | eric serge uwimana 🐣 👻 |
| 출 ADB2020T<br>볼 Participants                  | <ul> <li>Adding a new URL to Learning Unit: Lorem Ipsum L</li> <li>General</li> </ul>                              | JOIOT SIT AMET         |
| U Badges                                      | Name Ø Webinar - DB1                                                                                               |                        |
| Competencies                                  | External URL                                                                                                    | HOOSE A LINK           |
| I Grades                                      |                                                                                                    | 21 u.e                 |
| Learning Unit: Lorem     Ipsum Dolor Sit Amet | 49 Database Systems by LucidChart                                                                                  |                        |
| Section 2 Section 3                           | Display description on course page 📀                                                                               |                        |
| D Section 4                                   | Appearance                                                                                                    |                        |
| C Section 5                                   |                                                                                                    |                        |
| # Home                                        | <ul> <li>URL variables</li> </ul>                                                                                  |                        |
| & Dashboard                                   | Common module settings                                                                                             |                        |
| 🛗 Calendar                                    |                                                                                                    |                        |
| Private files                                 | <ul> <li>Restrict access</li> </ul>                                                                                |                        |

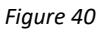

#### 5.2.4. Adding H5P content

H5P module enables the teacher to create interactive video contents that students can watch especially before class time. H5P helps to track student participation to the module by inserting questions in video and updating automatically the student's gradebook. To add H5P contents, do the following steps.

✓ Select Interactive content from activities and click add button [78]. See *figure 41*.

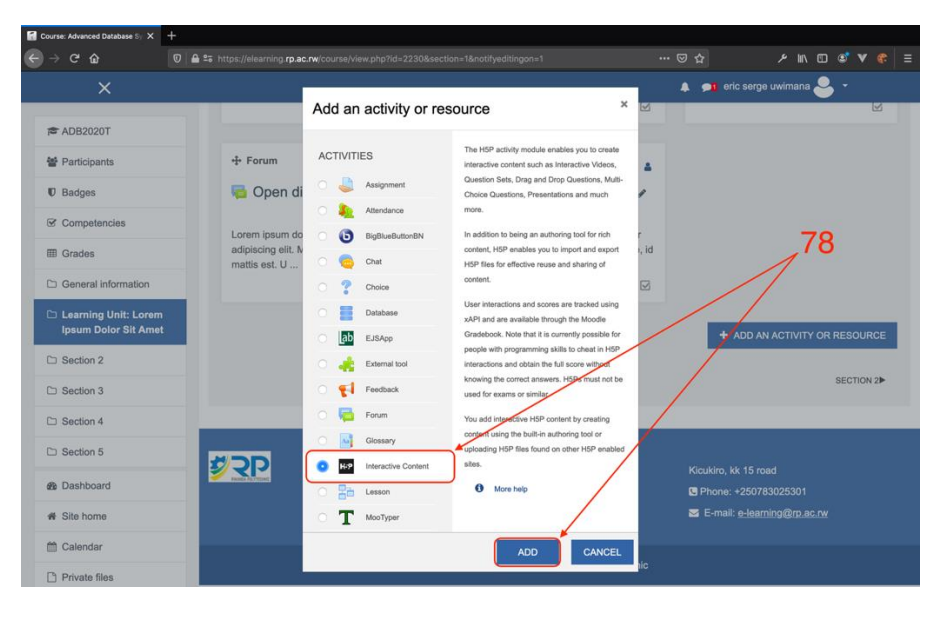

Figure 41

✓ Fill in the description and make sure the display description on course page checkbox is enabled [79]. See *figure 42*.

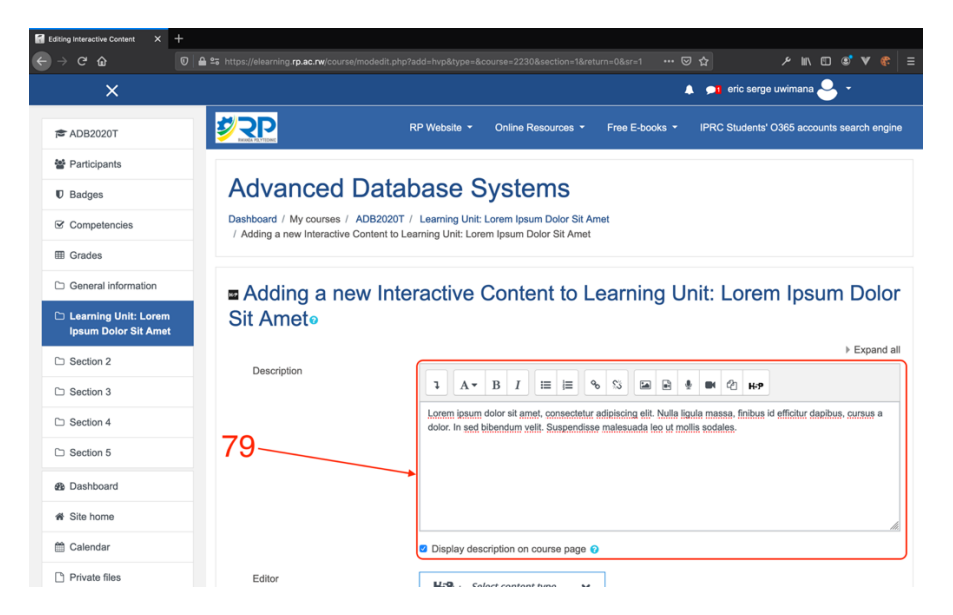

Figure 42 Skills for better destiny

|                                              | ×      | 🙏 👧 eric serge uwimana 🐣 👻                       |     |
|----------------------------------------------|--------|--------------------------------------------------|-----|
|                                              |        | Display description on course page               |     |
| ADB20201                                     | Editor | H-P <sub>ine</sub> Select content type ✓         |     |
| Participants                                 |        | Create Content     Brase                         |     |
| Badges                                       |        | O Upload                                         |     |
| Competencies                                 |        | Sureh for Control Town O                         | _79 |
| Grades                                       |        | Search for Content Types Q                       |     |
| General information                          |        | All Content Types (28 results)                   |     |
| Learning Unit: Lorem<br>Ipsum Dolor Sit Amet |        | Show: Popular First<br>Newest First A to Z       |     |
| Section 2                                    |        | Interactive Video                                |     |
| Section 3                                    |        | Create videos enriched with                      |     |
| Section 4                                    |        | interactions                                     |     |
| Section 5                                    |        | Course Presentation                              |     |
| Dashboard                                    |        | Create a presentation with<br>interactive slides |     |
| Site home                                    |        | Multiple Choice                                  |     |
| Calendar                                     |        | Create flexible multiple choice<br>questions     |     |
| Private files                                |        | Ouiz (Question Set)                              |     |
| My courses                                   |        | © Update available Details                       |     |
| ADB2020T                                     |        | question types                                   |     |
| Site administration                          |        | Fill in the Blanks Details                       |     |

✓ Scroll down and click on create videos enriched with interaction [79]. See *figure 43.* 

Figure 43

 $\checkmark$  Expand the section to fill the whole page by clicking on label 80. See *figure 44*.

| Editing Interactive Content                  | < +                                         |                                                                                                    |                            |
|----------------------------------------------|---------------------------------------------|----------------------------------------------------------------------------------------------------|----------------------------|
| ← → ♂ ŵ                                      | 🔽 🗎 😂 https://elearning.rp.ac.rw/course/mod |                                                                                                    | 80% … ♡☆ ۶ ॥\ 🖸 📽 🤻 Ξ      |
|                                              | ×                                           |                                                                                                    | 🛕 🍙 eric serge uwimana 🐣 👻 |
| ADB2020T                                     |                                             | Copy D Paste & Replace                                                                                        |                            |
| Participants                                 |                                             | Interactive Video                                                                                             |                            |
| U Badges                                     |                                             | Title * Metadata @ Tour<br>Used for searching, reports and copyright                                          |                            |
| Competencies                                 |                                             | Information                                                                                                   |                            |
| I Grades                                     |                                             |                                                                                                    |                            |
| General information                          |                                             | U Q A O Step                                                                                                  |                            |
| Learning Unit: Lorem<br>Ipsum Dolor Sit Amet |                                             | Add a video *                                                                                                 |                            |
| D Section 2                                  |                                             | to use in your interactive video.<br>You can add a video link or upload<br>video files. It is possible to add | 90                         |
| C Section 3                                  |                                             | several versions of the video with<br>different qualities. To ensure<br>maximum support in browsers at        | 80                         |
| C Section 4                                  |                                             | least add a version in webm and mp4 formats.                                                                  |                            |
| C Section 5                                  |                                             | +                                                                                                    |                            |
| B Dashboard                                  |                                             |                                                                                                    |                            |
| # Site home                                  |                                             | Interactive Video                                                                                             |                            |
| 🛗 Calendar                                   |                                             | Text tracks                                                                                                   |                            |
| Private files                                |                                             | (unsupported for                                                                                              |                            |
| My courses                                   |                                             | YouTubeorigeosteractions                                                                                      |                            |
| ADB2020T                                     |                                             | Behavioural settings                                                                                          |                            |
| ✤ Site administration                        |                                             | Text overrides and                                                                                            |                            |
| Add a block                                  |                                             | translations                                                                                                  |                            |
|                                              |                                             |                                                                                                    |                            |

Figure 44

- ✓ Fill in the title for your video content [81].
- $\checkmark$  Click on the add icon to upload the video content [82]. See *figure 45.*

| Editing Interactive Content × + |                                                                                                    |                   |
|---------------------------------|----------------------------------------------------------------------------------------------------|-------------------|
| ← → C' û 0 🖨 55 https:          | ://elearning rp.ac.rw/course/modedit.php?add=hvp&type=&course=2230&section=1&return= ( 80%   ••• 叉 🏠                                                                                                    | ≡ 🗣 V 🕄 🗉 ۸۱۱ عر  |
| O Unit 1: Basics of Database    |                                                                                                    | Proceed to save 💉 |
|                                 | Title * Massa OF Tour Used for searching, reports and capyright information Unit 1: Basics of Database Unit 1: Basics of Database Upload/embed video                                                                                                    | —81               |
|                                 | Add a video * Cursiens of the video with to use in your interactive video. You can add a video link or uplaad video lifes. It is possible to add several versions of the video with different qualities. To ensure maximum support in browsers at least add a version in webm and mod formats.  + + + + + + + + + + + + + + + + + + + | —82               |
|                                 | Ren Stop     Q Add meractions                                                                                                    |                   |
|                                 | Text overrides and translations                                                                                                    |                   |
|                                 |                                                                                                    |                   |

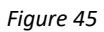

✓ Upload video or provide the video link (E.g. YouTube video link) [83] and click the insert button. See *figure 46.* 

Skills for better destiny

✓ Expand Interactive video menu [84] in figure 47 and provide the title [85] for the uploaded video. See *figure 48.* 

| Editing Interactive Content × + |                                                                                                    |                                                                                                    |            |            |  |  |                 |   |
|---------------------------------|----------------------------------------------------------------------------------------------------|----------------------------------------------------------------------------------------------------|------------|------------|--|--|-----------------|---|
| ← → ♂ û                         | 25 https://elearning.rp.ac.rw/course/modec                                                                                                    |                                                                                                    |            |            |  |  | s v 🥐           |   |
| Unit 1: Basics of Database      |                                                                                                    |                                                                                                    |            |            |  |  | Proceed to save | 1 |
|                                 | Title * Metadata<br>Used for searching, reports and copyright in<br>Unit 1: Basics of Database                                                                                                    | formation                                                                                                    |            | @ Tour     |  |  |                 |   |
|                                 | Wer!         Upload/embed video         Add a video *         Citations of the video with a littlerent quark         UpuTube         Eath copyright         Interactive Video         Text tracks (unsupported for | Wert       Wert Add Interactions       Wert Add Interactions       Wert Add Interactions         Add Interactions       Wert Add Interactions       Wert Add Interactions         Add Interactions       Wert Add Interactions       Wert Add Interactions         Add Interactions       Wert Add Interactions       Wert Add Interactions         Add Interactions       Wert Add Interactions       Wert Add Interactions         Add Interactions       Wert Add Interactions       Wert Add Interactions         Add Interactions       Wert Add Interactions       Wert Add Interactions         VoorTuber       Wert Add Interactions       Wert Add Interactions         WoorTuber       Wert Add Interactions       Wert Add Interactions         Wert Add Interactive Video       Mert Add Interactive Videos       Mert Add Interactive Videos |            |            |  |  |                 |   |
|                                 | Behavioural settings     Text overrides and translations                                                                                                    |                                                                                                    | Q Add inte | ractions * |  |  |                 |   |

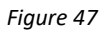

✓ Click Add interactions tab [85] for adding questions to video. See *figure 48*.

| Editing Interactive Content × + |                                                                                                    |                 |
|---------------------------------|----------------------------------------------------------------------------------------------------|-----------------|
| ← → C û 🛈 🖨 🖙 https             | ://elearning. <b>rp.ac.rw</b> /course/modedit.php?add=hvp&type=&course=2230&section=1&return= 🗇 🔞 🙀                                                                                                    | א ע 😨 🖬 א 🕫 Ξ   |
| O Unit 1: Basics of Database    |                                                                                                    | Proceed to save |
|                                 | Title * Masses @ Tour Used for searching, reports and copyright information Unit 1: Basics of Database                                                                                                    | 86              |
|                                 | Unt 1: Basics of Databases  I the first account of the set of the set of the | 85              |
|                                 | Text tracks (unsupported for YouTube videos)                                                                                                    |                 |
|                                 | Next Step                                                                                                    |                 |

Figure 48

 ✓ You can add questions to the video by using a play button and pausing to a desired time. Questions can take different forms such as statements, single choice question, multiple choice question, true/false, and drag and drop [87]. See *figure 49*.

| Editing Interactive Content X + | s <i>Weisenien <b>ro ac rw</b>insurselmoded</i> it o                                                                                                    | hn?add=hvn&tvnit=&rnurce=2230&ce                                                                                                    | rtion=1&ratum=1 80% +++ 🖂 1                | > × w m et v et = |
|---------------------------------|----------------------------------------------------------------------------------------------------|----------------------------------------------------------------------------------------------------|--------------------------------------------|-------------------|
| Unit 1: Basics of Database      |                                                                                                    |                                                                                                    |                                            | Proceed to save   |
|                                 | Title * Metadox<br>Used for searching, reports and copyright informa<br>Unit 1: Basics of Database                                                                                                    | ation                                                                                                    | @ four                                     |                   |
|                                 | Upload/embed video                                                                                                    | Add interactions                                                                                                    | Summary task                               |                   |
|                                 | вт 🖩 🗞 🖂 🗐                                                                                                    |                                                                                                    | • • • •                                    |                   |
| 87                              | Name Product<br>Many de raise (Intent): 5 (35 (a)) (an<br>Majkestini<br>Kan Jones<br>Call Treats<br>David Williams<br>Toy<br>Mary Johnson Call Leash                                                                                                    | QV         Date         Address           1         0029         15 W Ei           2         0021         252 Oak           7         0022         252 Oak           1         0024         172 W A           3         0026         24 E Mat | Street • • • • • • • • • • • • • • • • • • |                   |
|                                 | More videes<br>PELITION PRIMA<br>PELITION PRIMA<br>P |                                                                                                    | UMLTUTOBAL<br>CARLENDER<br>SEQUENCES       |                   |
|                                 |                                                                                                    |                                                                                                    | + 0.47/533 <b>£3 40 65</b> \$              |                   |
|                                 | Previous Step     Bit Upload/embed video                                                                                                    |                                                                                                    | © Summary task                             |                   |
|                                 | Behavioural settings                                                                                                    |                                                                                                    |                                            |                   |
|                                 | Text overrides and translations                                                                                                    |                                                                                                    |                                            |                   |

Figure 49

✓ Make sure the pause video checkbox is active [88] and the title for the quiz is set [89].
 See *figure 50.*

| Editing Interactive Content X                                    | +                                                                                                    |      |        |     |  |
|------------------------------------------------------------------|----------------------------------------------------------------------------------------------------|------|--------|-----|--|
| <ul> <li>↔ ↔ ♥ ŵ</li> <li>Outit 1: Basics of Database</li> </ul> | 0 🔒 🛎 https://elearning.rp.ac.rw/course/modedit.php?edd=hvp&itype=&course=2230&section=1&return=0&sr=1 ···· 😇 🏠<br>Ⅲ ERD                                                                                                    | ا عر | I\ 🗊 🗐 | V 😤 |  |
|                                                                  | Display time *<br>0:47.71 - 0:57.71                                                                                                    |      |        |     |  |
|                                                                  | "Full score required "option requires that "Pause" is enabled.                                                                                                    |      |        |     |  |
|                                                                  | There already exists an interaction that requires full score at the same interval as this interaction.<br>Only one of the interactions will be requires full score at the same interval as this interaction.<br>Display as<br>Button bit of the interaction of the user must press to open. Poster is an expanded interaction displayed directly on top of the video<br>Label<br>Label displayed next to interaction icon. |      |        |     |  |
|                                                                  | Title * (Metadata<br>Used for searching, reports and copyright information<br>ERD                                                                                                    | -8   | 39     |     |  |
|                                                                  | List of questions * Textual Default                                                                                                    |      |        |     |  |
|                                                                  | ERD is defined as      Question *      B I I I I E = 1 Normal ·                                                                                                    |      |        |     |  |

Figure 50

- ✓ Fill in the question [90] and alternative answers [91] depending on which kind of question you set. See *figure 51*.
- ✓ Click on Add answer button [92] to add another set of alternative answers to the current question. See *figure 51*.

| Editing Interactive Content X |                                                                                                    |                 |               |   |
|-------------------------------|----------------------------------------------------------------------------------------------------|-----------------|---------------|---|
|                               | 😨 🔒 😂 https://elearning.rp.ac.rw/course/modedit.php?add=hvp&type=&course=2230&section=1&return=0&sr=1 |                 | チ lin 🖸 📽 😻 🔮 |   |
| Unit 1: Basics of Database    | HE ERD                                                                                                |                 | Delete Done 🔎 | - |
|                               | List of questions*                                                                                    | Textual Default |               |   |
|                               | ★ ERD is defined as                                                                                   | © ()            |               |   |
|                               | Question *                                                                                            |                 | 90            |   |
|                               | Alternatives - first alternative is the correct one.*                                                 |                 |               |   |
|                               | Alternative Entity Relationship Diagram                                                               | S Ü             | 91            |   |
|                               | Alternative                                                                                           | • :             |               |   |
|                               | Entity Relationship Design(                                                                           |                 |               |   |
|                               | Add answer                                                                                            |                 | —92           |   |
|                               | ▼ Question & alternatives                                                                             | ⊗ ()            |               |   |

Figure 51

 Click on Add question button [94] to add additional question to the current question set. See *figure 52*.

| Editing Interactive Content X |                                                                                                    |               |
|-------------------------------|----------------------------------------------------------------------------------------------------|---------------|
| ← → ♂ ☆                       | 💿 🖴 😂 https://elearning.rp.ac.rw/course/modedit.php?add=hvp&type=&course=2230&section=1&return=0&sr=1 💿 😁 🏠                                                                                                    |               |
| Ounit 1: Basics of Database   | i≡ ERD                                                                                                    | Delete Done 💉 |
| 94                            | Add answer         • Question & alternatives         Question *         Alternatives - first alternative is the correct one.*         Alternative         Alternative         Alternative         Alternative         Alternative         Alternative         Alternative         Alternative         Alternative         Alternative         Alternative         Operation         Alternative         Click the "Add range" button to add as many ranges as you need. Example: 0-20% Bad score, 21-01% Average Score, 91-100% Great Score! | 93            |

Figure 52

✓ Click on Done [95] to save the current question set and return to video. After that you can set additional questions by following the same procedure we used to set the first question. See *figure 53*.

| Editing Interactive Content X |                                                                                                    |   |       |      |   |
|-------------------------------|----------------------------------------------------------------------------------------------------|---|-------|------|---|
| € → ଫ ŵ                       |                                                                                                    |   |       | • •  |   |
| Unit 1: Basics of Database    | i≡ ERD                                                                                                    | D | elete | Done | × |
| 95                            | Alternative  Alternative  Add answer  Add answer  Add answer  Cuby Estion  Cuby Estion  Cuby Estion  Cuby Estion to add as many ranges as you need. Example: 6-20% Bad score, 21-91% Average Score, 91-100% Great Scorel |   |       |      |   |
|                               | Score Range * Feedback for defined score range 0 % - 100 % Fill in the feedback ADD RANGE × Distribute Evenly  • Behavioural settings  • Adaptivity  Dome Delete                                                         |   |       |      |   |

Figure 53

✓ Click on Proceed to save [96] to return back to the page where you can set other properties such as grade. See *figure 54*.

| Editing Interactive Content X | +                   |            |                                                                                                    |               |                  |            |      |              |              |        |          |            |       |                |        |   |       |             |       | ļ |
|-------------------------------|---------------------|------------|----------------------------------------------------------------------------------------------------|---------------|------------------|------------|------|--------------|--------------|--------|----------|------------|-------|----------------|--------|---|-------|-------------|-------|---|
| ⊖ → ୯ ଢ                       | ◎ 🔒 🖙               |            | learning. <b>rp</b>                                                                                            | .ac.rw/cours  |                  |            |      |              |              |        |          |            |       |                |        |   | lin e | ) 🔮 🖤       |       |   |
| • Unit 1: Basics of Database  |                     |            |                                                                                                    |               |                  |            |      |              |              |        |          |            |       |                |        |   |       | roceed to s | ave 📌 |   |
|                               | Title *<br>Used for | Metadata   | g, reports a                                                                                                   | nd copyright  | informati        | on         |      |              |              |        |          |            |       |                | @ Tour |   |       | 1           |       |   |
|                               | Unit '              | 1: Basics  | of Datab                                                                                                    | ase           |                  |            |      |              |              |        |          |            |       |                |        |   |       |             |       |   |
|                               |                     | ideo       |                                                                                                    |               | Add interactions |            |      | Summary task |              |        |          |            |       |                |        |   |       |             |       |   |
|                               |                     | Т          |                                                                                                    | %             |                  | 8 <b>三</b> | ίΞ   | %            | 125          | Q.     | allc     | abc        | ŧ     | Q              |        |   |       |             |       |   |
|                               | Nam                 | e          |                                                                                                    | Produ         | ict              |            | Qty  | . Date       | 9            | Addre  | ess      |            |       | 0              |        | 1 |       |             |       |   |
|                               | Mary                | Jophielo   | ase luto                                                                                                    | orial tont se | gimners          | ;          | 1    | 03/1         | 9            | 15 W E | Elm Stre | eet        |       | Vatch later    | share  |   |       | 1           |       |   |
|                               | Kim 1               | ones       |                                                                                                    | Cat Tr        | eate             |            | 7    | 03/2         | 2            | 8550.6 | th Stre  | ot         |       |                |        |   |       | 06          |       |   |
|                               | David               | Williams   |                                                                                                    | Toy           | cuis             |            | 1    | 03/2         | 4            | 724 W  | Aspen    | Circle     |       |                |        | 1 |       | 90          |       |   |
|                               | Mary                | Johnson    |                                                                                                    | Cat Le        | ash              |            | 3    | 03/2         | 6            | 24 E M | lain Str | eet        |       |                |        | - |       |             |       |   |
|                               |                     |            |                                                                                                    |               |                  |            |      |              |              |        | _        |            |       |                |        |   |       |             |       |   |
|                               |                     |            |                                                                                                    | _             |                  |            |      | × /          | •            |        | Û        |            |       |                |        | - |       |             |       |   |
|                               |                     |            |                                                                                                    | _             |                  |            |      | 0            |              |        |          |            |       |                |        | 1 |       |             |       |   |
|                               |                     |            |                                                                                                    |               |                  |            |      |              |              |        |          |            |       |                |        |   |       |             |       |   |
|                               |                     |            |                                                                                                    | -             |                  |            | -    | -            |              |        |          |            |       |                |        |   |       |             |       |   |
|                               | M                   | ore videos |                                                                                                    |               |                  |            |      |              |              |        |          |            |       |                | ×      |   |       |             |       |   |
|                               |                     | EN         | τιτγ                                                                                                    |               | UMLTU            | ITORIAL    | 0    | E            | חפ           |        | UML      | TUTORIA    | L III | CLUD           |        |   |       |             |       |   |
|                               |                     | REI DI     |                                                                                                    | IIP 🚯         |                  | Diagrams   | 1    | TUT          | ORIAL        |        | Clas     | s Diagrams |       | SEOL           | IENCLA |   |       |             |       |   |
|                               | - 1                 |            |                                                                                                    |               | भेष              |            | PG.  | 面            |              | all'a  | 1        |            | . 🚵   | DIAG           | RAMS   | - |       |             |       |   |
|                               | 1                   | 1          | er de la compañía de la compañía de la compañía de la compañía de la compañía de la compañía de la compañía de |               |                  |            | 10.1 | Denvis       | Farmign Keyn | REAL   |          |            |       |                |        |   |       |             |       |   |
|                               |                     |            |                                                                                                    |               |                  |            |      |              |              |        |          | 0.47       | 15-22 | 80 <b>-</b> 40 |        |   |       |             |       |   |

Figure 54

✓ Select grade category and the maximum grade for the current H5P contents [97]. See *figure 55.*

| $\begin{array}{ccc} \hline \begin{array}{c} \hline \\ \hline \\ \hline \\ \hline \\ \hline \\ \hline \\ \hline \\ \hline \\ \hline \\ \hline $ | https://elearning.rp.ac.nw/course/modedit.php?add=hvp&type=&course=2230&section=1&return=0&sr=1 🚥 😇 🟠 🛛 🖉 🐓 🕐 🚍 |
|----------------------------------------------------------------------------------------------------|----------------------------------------------------------------------------------------------------|
| ×                                                                                                    | 🌲 📁 eric serge uwimana 🐣 👻                                                                                      |
| <ul> <li>ADB2020T</li> <li>쓸 Participants</li> </ul>                                                                                           | <ul> <li>Display Options</li> <li>Display action bar and frame</li> </ul>                                       |
| Badges                                                                                                    | Copyright button                                                                                                |
| Competencies                                                                                                    | - Orada                                                                                                    |
| I Grades                                                                                                    | Grade                                                                                                    |
| General information                                                                                                    | Grade category Participation •                                                                                  |
| Learning Unit: Lorem<br>Ipsum Dolor Sit Amet                                                                                                   | Grade to pass  Maximum grade                                                                                    |
| C Section 2                                                                                                    |                                                                                                    |
| 🗅 Section 3                                                                                                    | Common module settings                                                                                          |
| Section 4                                                                                                    | ▹ Restrict access                                                                                               |
| C Section 5                                                                                                    |                                                                                                    |
| 2 Dashboard                                                                                                    | Activity completion                                                                                             |
| # Site home                                                                                                    | ▶ Tags                                                                                                    |
| m Calendar                                                                                                    |                                                                                                    |
| Private files                                                                                                    | Competencies                                                                                                    |

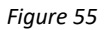

#### ✓ Click on Save and display [99]. See *figure 56.*

| Editing Interactive Content × +              |                                                                                               |                                    |
|----------------------------------------------|-----------------------------------------------------------------------------------------------|------------------------------------|
| ← → ♂ ŵ                                      | 2 https://elearning.rp.ac.rw/course/modedit.php?add=hvp&type=&course=2230&section=1&return=0& | ssr=1 ···· 🗵 ✿ 🔻 😤 Ξ               |
| ×                                            |                                                                                               | 🜲 🍠 eric serge uwimana 🐣 🗶         |
| ADB2020T                                     | ▹ Common module settings                                                                      |                                    |
| Participants                                 | P. Mill                                                                                       | 00                                 |
| Badges                                       | Restrict access                                                                               |                                    |
| ☑ Competencies                               | <ul> <li>Activity completion</li> </ul>                                                       |                                    |
| I Grades                                     |                                                                                               |                                    |
| C General information                        | Fags                                                                                          |                                    |
| Learning Unit: Lorem<br>Ipsum Dolor Sit Amet | Competencies                                                                                  |                                    |
| C Section 2                                  | SAVE AND RETURN TO COURSE SAV                                                                 | ZE AND DISPLAY CANCEL              |
| C Section 3                                  |                                                                                               |                                    |
| Section 4                                    |                                                                                               |                                    |
| C Section 5                                  |                                                                                               | Kicukiro, kk 15 road               |
| 2 Dashboard                                  |                                                                                               | Phone: +250783025301               |
| # Site home                                  |                                                                                               | E-mail: <u>e-learning@rp.ac.rw</u> |
| 🛗 Calendar                                   | Copyright © 2020 - Rwanda Poly                                                                | technic                            |
| Private files                                | Data retention summary                                                                        |                                    |

Figure 56

#### 5.2.5. Create a forum activity

The forum enables the asynchronous interaction between students and teacher for a particular class subject. It might be graded if the teacher desires it. To add it, do the following steps.

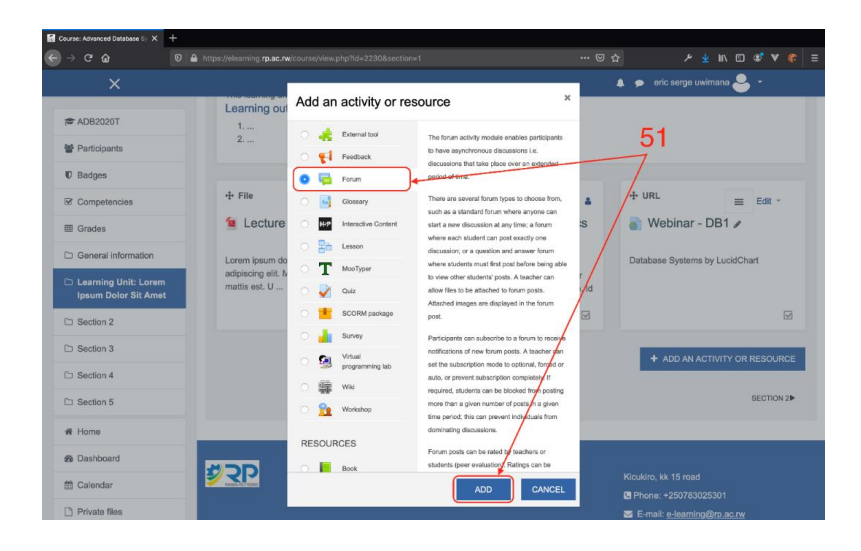

✓ Select Forum content from activities and click add button [51]. See *figure 57.* 

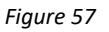

- ✓ Fill in the name, description, and the forum type [52].
- ✓ If forum type is set to standard forum for general use, leave it as it is as we recommend it. See *figure 58*.

| ×                    |                                |            | 🌲 🗩 eric serge uwimana 🐣 👻                                                                                                    |
|----------------------|--------------------------------|------------|----------------------------------------------------------------------------------------------------|
| ADB2020T             | <ul> <li>General</li> </ul>    |            | ≠ Expan                                                                                                    |
| Participants         | Forum name                     | 0          | Open discussion                                                                                                    |
| Badges               | Description                    |            |                                                                                                    |
| Competencies         |                                |            |                                                                                                    |
| J Grades             | 52-                            |            | Lorem ipsum dolor sit amet, consectetur adipiscing elit. Morbi non pretium augue, id mattis est. Ut pharetra<br>conque nuns, faucibus laorest nisi omare sit amet. |
| General information  | 52                             |            |                                                                                                    |
| Learning Unit: Lorem |                                |            |                                                                                                    |
| Section 2            |                                |            | A single simple discussion<br>Each person posts one discussion                                                                                                    |
| Section 3            | Forum hung                     | 0          | Q and A forum<br>Standard forum displayed in a blog-like format                                                                                                    |
| 3 Section 4          | Porum type                     | 0          |                                                                                                    |
| Section 5            | Availability                   |            |                                                                                                    |
| Home                 | Attachment                     |            | al count i                                                                                                    |
| Dashboard            | <ul> <li>Attachment</li> </ul> | s and Wor  | a count                                                                                                    |
| Calendar             | Subscription                   | n and trac | king                                                                                                    |
| Private files        |                                |            |                                                                                                    |

Figure 58

✓ Go to Whole Forum Grading, set the grade type, maximum grade, grading method (simple direct grading), and choose grade category [53]. See *figure 59*.

| 🖬 Editing Forum 🛛 🗙 🕂                        |                                             |                                                                                      |
|----------------------------------------------|---------------------------------------------|--------------------------------------------------------------------------------------|
|                                              | s://elearning. <b>rp.ac.nw</b> [course]mode | edit.php?add=forum&type=&course=2230&section=1&return=0&sr=1 🚥 🗟 🏠 📂 🗲 👱 🕪 🗊 🗳 💙 🏶 🚍 |
| ×                                            |                                             | 🌲 🇭 eric serge uwimana 🐣 🔹                                                           |
| ★ ADB2020T                                   | Discussion locking                          | ing                                                                                  |
| Participants                                 |                                             |                                                                                      |
| ID Badges                                    | <ul> <li>Post threshold for</li> </ul>      | or blocking                                                                          |
| Competencies                                 | - Whole forum gra                           | ading                                                                                |
| I Grades                                     | Grade                                       | 0                                                                                    |
| C General information                        |                                             | Type Point * 53                                                                      |
| Learning Unit: Lorem<br>Ipsum Dolor Sit Amet |                                             | Maximum grade                                                                        |
| C Section 2                                  |                                             |                                                                                      |
| C Section 3                                  | Grading method                              | Simple direct grading                                                                |
| C Section 4                                  | Grade category                              | Uncategorised Exams                                                                  |
| C Section 5                                  | Grade to pass                               | Group Assignments     Individual Assignments                                         |
| # Home                                       | Default setting for "Notify<br>students"    | No e                                                                                 |
| Dashboard                                    | -                                           |                                                                                      |
| 🛗 Calendar                                   | Ratings                                     |                                                                                      |
| Private files                                | Common module                               | e settinas                                                                           |

Figure 59

✓ Scroll down and click on Save and display

#### Adding a new discussion topic

Once the forum is set, teacher can add one or multiple discussion topic. To add them, do the following steps.

- ✓ Click the Add new discussion topic button [54a].
- ✓ Type in the subject for the discussion [54b]
- ✓ Click Post to forum button [54c]. See *figure 60.*

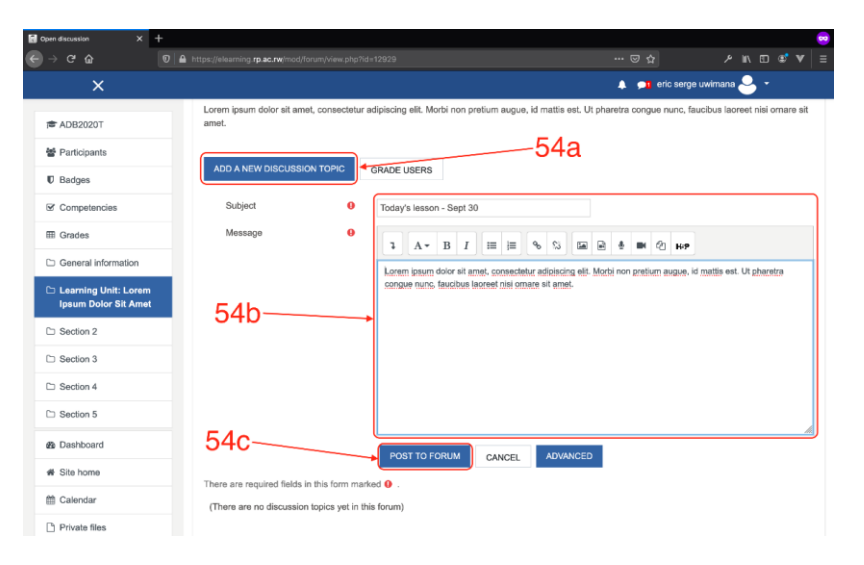

Figure 60

#### 5.2.6. Adding a Quiz

Quizzes are crucial especially if the teacher wants to quickly assess if the students captured the provided lecture. To add it, do the following steps.

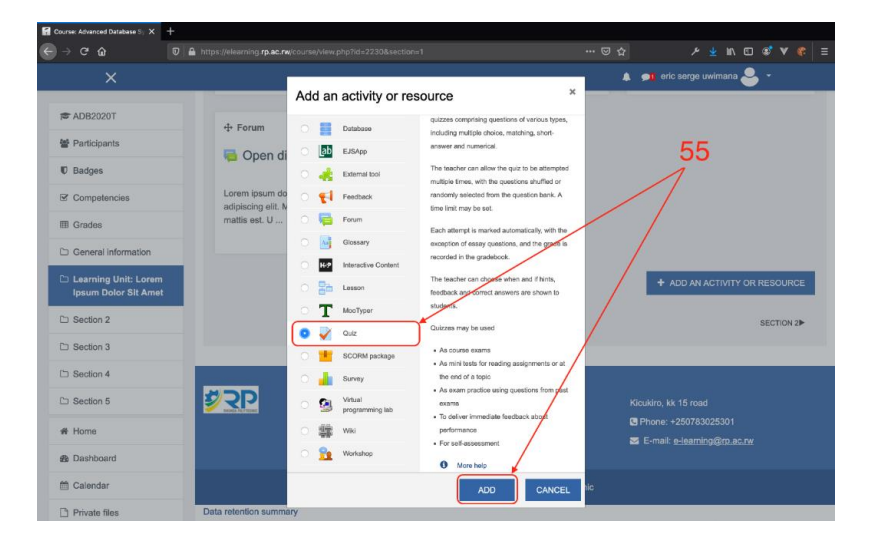

✓ Select Quiz from activity and click add button [55]. See *figure 61*.

Figure 61

#### Setting Quiz

As the quit is made up of questions of different types, the first step to accomplish is to set the quiz itself. For that, we need to set its different attributes such as the description, grade, and Timing.

✓ Enter the name of the Quiz, Description of the quiz, and make sure the display the description on the course page checkbox is enabled [56]. See *figure 62*.

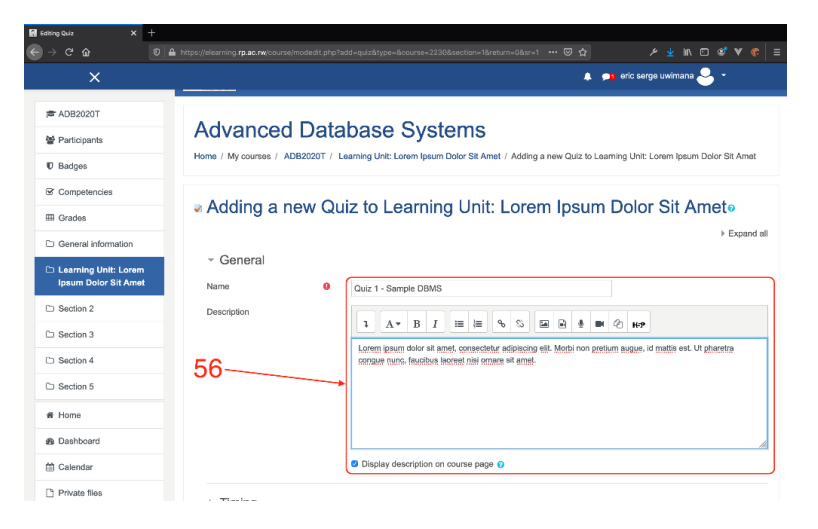

Figure 62

✓ There are different quiz attributes we can set but we recommend leaving them to their default values and click on timing [57]. See *figure 63.* 

| Editing Quiz X                               | × +                                                                                                    |            |
|----------------------------------------------|----------------------------------------------------------------------------------------------------|------------|
| ) → C 🛱                                      | 0 🔒 https://elearning.rp.ac.rw/course/modedit.php?add=quiz&type=&course=2230&section=1&return 80% 🗋 🚥 😇 🏠 | 🛠 👱 💷 🗹 🤹  |
|                                              | X A pi eric serge ux                                                                                      | vimana 🐣 🔹 |
| ★ ADB2020T                                   | → Timing                                                                                                  |            |
| e Participants                               | → Grade                                                                                                   |            |
| V Badges                                     |                                                                                                    |            |
| Competencies                                 |                                                                                                    |            |
| I Grades                                     | Question behaviour                                                                                        |            |
| C General information                        |                                                                                                    |            |
| Learning Unit: Lorem<br>Ipsum Dolor Sit Amet | → Review options o                                                                                        |            |
| Section 2                                    | Appearance 57                                                                                             |            |
| Section 3                                    | > Extra restrictions on attempts                                                                          |            |
| C Section 4                                  |                                                                                                    |            |
| C Section 5                                  | → Overall feedback •                                                                                      |            |
| # Home                                       | Common module settings                                                                                    |            |
| @ Dashboard                                  |                                                                                                    |            |
| 🛗 Calendar                                   | <ul> <li>Restrict access</li> </ul>                                                                       |            |
| Private files                                | A stick completion                                                                                        |            |
| A My courses                                 | <ul> <li>Acuary completion</li> </ul>                                                                     |            |
| ADB2020T                                     | → Tags                                                                                                    |            |
| ✤ Site administration                        | → Competencies                                                                                            |            |
| Add a block                                  |                                                                                                    |            |

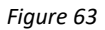

✓ Set the time when the quiz will open to students and when it will close, set also the time limit for the quiz [58]. See *figure 64*.

| 🖬 Editing Quiz 🛛 🗙 🕂                         |                                                                                                    |                        |
|----------------------------------------------|----------------------------------------------------------------------------------------------------|------------------------|
| ← → ♂ ☆                                      | https://elearning. <b>rp.ac.rw</b> /course/modedit.php?add=quiz&type=&course=2230&section=1&return=0&sr=1 🛛 🕶 😒 🏠 | ຯ ⊻ ⊮ ₪ \$* ♥ \$\$   ≡ |
| ×                                            | 🔔 📁 eric ser                                                                                                    | ge uwimana 🐣 👻         |
| r ADB2020T                                   |                                                                                                    | li.                    |
| Participants                                 | Display description on course page                                                                                |                        |
| Badges                                       | - Timing                                                                                                    |                        |
| Competencies                                 | Open the quiz                                                                                                    |                        |
| I Grades                                     | Close the quiz 3 ♦ October ♦ 2020 ♦ 10 ₽ 00 ₽ 😁 Chable                                                            |                        |
| General information                          | Time limit 30 minutes + 2 Enable                                                                                  |                        |
| Learning Unit: Lorem<br>Ipsum Dolor Sit Amet | When time expires   Open attempts are submitted automatically                                                     | ¢                      |
| C Section 2                                  |                                                                                                    |                        |
| C Section 3                                  | Grade                                                                                                    | <u></u>                |
| C Section 4                                  | → Layout                                                                                                    | $\mathbf{i}$           |
| C Section 5                                  | Ouestion behaviour                                                                                                | 50                     |
| A Home                                       |                                                                                                    | 50                     |
| n Dashboard                                  | Review options options                                                                                            |                        |
| 🛗 Calendar                                   | Appearance                                                                                                    |                        |
| Private files                                | · / ppoulation                                                                                                    |                        |

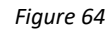

Expand Grade and choose grade category and allowed attempts (1 in our case) [59]. See *figure 65.*

| $ \begin{array}{cccc} \hline {\bf f} & {\rm Editing  Quiz} & {\bf X} & + & \\ \hline \hline \hline & {\bf C} & & \hline \hline & {\bf B} & {\rm http} \end{array} $ | s://elearning <b>rp.ac.nv</b> /course/modedit.php?add=quiz&type=&course=2230&section=1&return=04 | 8sr=1 ♡☆ ⁄ ⊻ II\ E) Sੈ V 🖗 Ξ |
|----------------------------------------------------------------------------------------------------|--------------------------------------------------------------------------------------------------|------------------------------|
| ×                                                                                                    |                                                                                                  | 🜲 🗩 eric serge uwimana 🐣 👻   |
|                                                                                                    | Open attempts are submitted automatically                                                        | ¢                            |
| ADB2020T                                                                                                    | - Crada                                                                                          |                              |
| Participants                                                                                                    | Glade                                                                                            |                              |
| Badges                                                                                                    | Grade category C / Uncategorised                                                                 |                              |
| Competencies                                                                                                    | Grade to pass O Group Assignments<br>Individual Assignments<br>Participation                     |                              |
| I Grades                                                                                                    | Attempts allowed 1 ÷                                                                             | $\prec$                      |
| General information                                                                                                    | ▶ Layout                                                                                         |                              |
| Learning Unit: Lorem<br>Ipsum Dolor Sit Amet                                                                                                    |                                                                                                  | <b>F0</b>                    |
| C Section 2                                                                                                    | Question behaviour                                                                               | 59                           |
| C Section 3                                                                                                    | ▹ Review options <sub>o</sub>                                                                    |                              |
| C Section 4                                                                                                    | Appearance                                                                                       |                              |
| C Section 5                                                                                                    |                                                                                                  |                              |
| # Home                                                                                                    | <ul> <li>Extra restrictions on attempts</li> </ul>                                               |                              |
| 2 Dashboard                                                                                                    | Overall feedback o                                                                               |                              |
| 🛗 Calendar                                                                                                    |                                                                                                  |                              |
| Private files                                                                                                    | Common module settings                                                                           |                              |

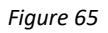

Expand the Extra restrictions on attempts menu and protect the quiz with a password [60]. You can share it later with students. Note that once the password is set, the quiz can only be accessed when the password is entered. See *figure 66*.

| 🖬 Editing Quiz X 🕂                           |                                                                                                    |
|----------------------------------------------|----------------------------------------------------------------------------------------------------|
| ← → C û û A https                            | s://elearning.rp.ac.rw/course/modedit.php?add=quiz&type=&course=2230&section=1&return=0&sr=1 🚥 🗵 🏠 🖉 🐇 📘 |
| ×                                            | 🛕 📁 eric serge uwilmana 🐣 🔻                                                                              |
| ★ ADB2020T                                   |                                                                                                    |
| Participants                                 | > Layout                                                                                                 |
| ■ Badges                                     | > Question behaviour                                                                                     |
| Competencies                                 |                                                                                                    |
| I Grades                                     | → Review options <sub>0</sub>                                                                            |
| General information                          | Appearance                                                                                               |
| Learning Unit: Lorem<br>Ipsum Dolor Sit Amet | ✓ Extra restrictions on attempts                                                                         |
| D Section 2                                  | Require password                                                                                         |
| C Section 3                                  | Show more                                                                                                |
| C Section 4                                  | › Overall feedback o                                                                                     |
| Section 5                                    | Common module settings                                                                                   |
| 番 Home                                       | · common module settings                                                                                 |
| 2 Dashboard                                  | Restrict access                                                                                          |
| 🛱 Calendar                                   | Activity completion                                                                                      |
| Private files                                |                                                                                                    |

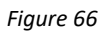

Skills for better destiny

| Image: Section 1   Section 2   Section 3   Section 4   Section 5   Image: Section 5   Image: Section 6   Image: Section 6   Image: Section 6   Image: Section 6   Image: Section 7   Image: Section 7                                                                                                    |                                                                       | https://elearning.rp.ac.rw/course/modedit.php?add=quiz&type=&course=2230&section=1&return |                              |
|----------------------------------------------------------------------------------------------------|-----------------------------------------------------------------------|-------------------------------------------------------------------------------------------|------------------------------|
| Require password 2020Quiz * *   FADB2020T Show more   Participants Overall feedback •   Badges Common module settings   Component outle settings   Common module settings   Common module settings   Restrict access   Activity completion   Activity completion   Activity completion   Activity completion   Tags   Section 1   Section 5   Home   Deshboard                                                                                                    | ×                                                                     |                                                                                           | 🜲 🗩 🗾 eric serge uwimana 🐣 👻 |
| Participants Participants Competencies Common module settings Common module settings Restrict access Restrict access Activity completion Section 2 Section 3 Section 4 Section 5 Home Boshboard Calendar Calendar                                                                                                    | ADB2020T                                                              | Require password 💿 2020Quiz 🖋 👁<br>Show more                                              |                              |
|                                                                                                    | Participants                                                          | Verall feedback •                                                                         |                              |
|                                                                                                    | © Badges<br>☑ Competencies                                            | <ul> <li>Common module settings</li> </ul>                                                |                              |
| C General Information C Learning Unit: Lorem Ipsum Dotor Sit Amet Section 2 Section 3 Section 4 Section 5 Competencies Competencies C ANCEL There are required fields in this form marked • . C Competencies C Competencies C Competencies C C C C C C C C C C C C C C C C C C C                                                                                                    | I Grades                                                              | Restrict access                                                                           |                              |
| Section 2 Section 3 Section 4 Section 5 Home Deshboard Calendar Kincking ki, 15 mmt                                                                                                    | General information     Learning Unit: Lorem     Iosum Dolor Sit Amet | <u>Activity completion</u>                                                                | 61                           |
| Section 3 Section 4 Section 5 Home Dashboard Calendar Kinklin kk 15 mml                                                                                                    | ⊆ Section 2                                                           | → Tags                                                                                    |                              |
| Section 4  Section 5  Home Solution the are required fields in this form marked • .  Cancel There are required fields in this form marked • .  Cancel There are required fields in this form marked • .  Cancel There are required fields in this form marked • .  Cancel There are required fields in this form marked • .  Cancel Cancel | □ Section 3                                                           | Competencies                                                                              |                              |
| Section 5  A Home B Dashboard Calendar Kinktin kk 15 mmd                                                                                                    | Section 4                                                             |                                                                                           |                              |
|                                                                                                    | □ Section 5                                                           | SAVE AND RETURN TO COURSE                                                                 | CANCEL                       |
| Dashboard      Calendar      Kin kin k 15 mod                                                                                                    | # Home                                                                | There are required fields in this form marked $oldsymbol{0}$ .                            |                              |
| Calendar                                                                                                    | B Dashboard                                                           |                                                                                           |                              |
|                                                                                                    | 1 Calendar                                                            |                                                                                           | Kieukin, kk 15 mad           |

✓ Scroll down and click on Save and display button [61]. See *figure 67.* 

Figure 67

#### Adding Questions

After setting up the quiz, the next step is to set up questions for the quiz. Questions might be of different types such as true/false, multiple choice questions, matching, even essay to list a few. To add a question, do the following steps.

✓ Click the edit quiz button [62]. See *figure 68.* 

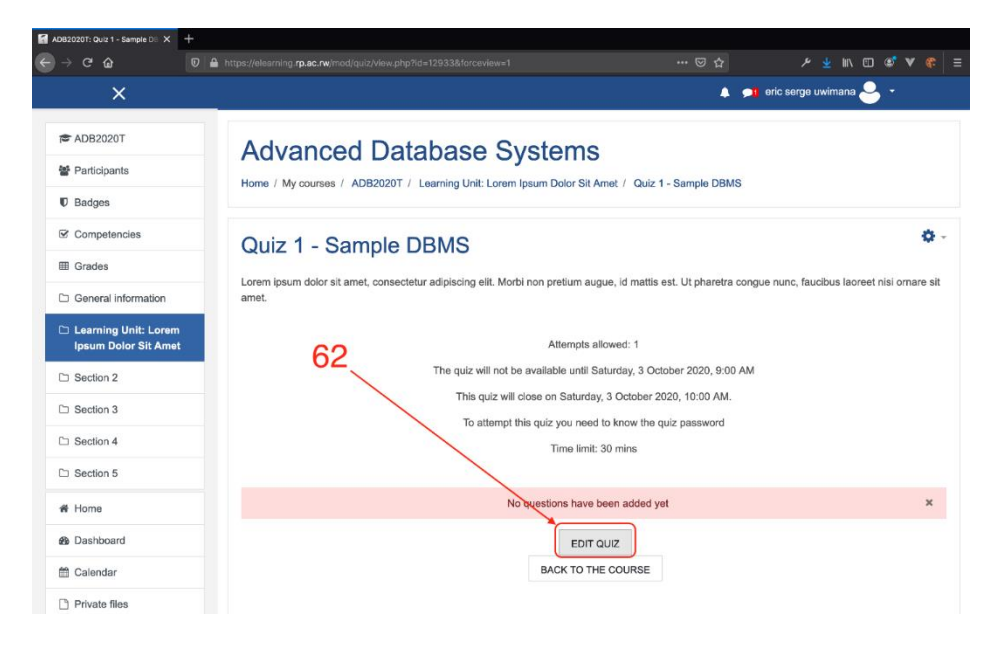

Figure 68

Skills for better destiny

- ✓ Set the maximum grade for the quiz [63].
- $\checkmark$  Click the add link and add a new question [64]. See *figure 69.*

| quiz: Quiz 1 - Sample DI 🗙 🕂                 |                                                                                    |                                                              |
|----------------------------------------------|------------------------------------------------------------------------------------|--------------------------------------------------------------|
|                                              |                                                                                    | ··· 🖂 🗡 🖗                                                    |
| ×                                            |                                                                                    | 🙏 🗯 eric serge uwimana ڂ 👻                                   |
| ADB2020T                                     | RP Website - Online Resources                                                      | Free E-books      IPRC Students' O365 accounts search engine |
| Participants                                 |                                                                                    |                                                              |
| C Badges                                     | Advanced Database Systems                                                          |                                                              |
| Competencies                                 | Home / My courses / ADB2020T / Learning Unit: Lorem Ipsum Dolor Sit Ame            | net / Quiz 1 - Sample DBMS / Edit quiz                       |
| I Grades                                     |                                                                                    |                                                              |
| General information                          | Editing quiz: Quiz 1 - Sample DBMS®                                                |                                                              |
| Learning Unit: Lorem<br>Ipsum Dolor Sit Amet | Questions: 0   Quiz closed (opens 3/10/20, 09:00) REPAGINATE SELECT MULTIPLE ITEMS | Maximum grade 20.00 SAVE                                     |
| C Section 2                                  | ,                                                                                  | Total of marks; 0.00                                         |
| C Section 3                                  | 00                                                                                 | Add ~<br>+ a new question                                    |
| C Section 4                                  | 63                                                                                 | + from question bank<br>+ a random question                  |
| C Section 5                                  |                                                                                    | 64                                                           |
| # Home                                       |                                                                                    |                                                              |
| 🌮 Dashboard                                  | OPEN DISCUSSION Jump to                                                            | \$                                                           |
| 🛱 Calendar                                   |                                                                                    |                                                              |
| Private files                                |                                                                                    |                                                              |

Figure 69

Now choose the type of the question you want to add. You can learn more of available type of questions from <u>https://docs.moodle.org</u>

#### *True/False Question.*

After clicking add a new question from label 64, select True/False questions and click the add button [65]. See *figure 70*.

| 🛃 Editing quiz: Quiz 1 - Sample DI 🗙         |                   |                                                  |                                                                                            |                |                                         |
|----------------------------------------------|-------------------|--------------------------------------------------|--------------------------------------------------------------------------------------------|----------------|-----------------------------------------|
| ← → ୯ ພ                                      |                   |                                                  |                                                                                            |                | ≯ ¥ II\ 🗊 🕸 ¥ 😤 ≡                       |
|                                              |                   |                                                  |                                                                                            | A 91           | eric serge uwimana 🐣 👻                  |
| 會 ADB2020T<br>營 Participants                 |                   | Choose a question                                | type to add                                                                                | E books ¥ IPR( | C Students' O365 accounts search engine |
| U Badges                                     | Advand            | QUESTIONS                                        | A simple form of multiple choice question with<br>just the two choices 'True' and 'False'. |                | 65                                      |
| Competencies                                 | Home / My cours   | ○ IE Multiple choice                             |                                                                                            | Sample DBMS /  | Ediquiz                                 |
| I Grades                                     |                   | • True/False                                     |                                                                                            | /              |                                         |
| C General information                        | Editing q         | Shortanswer                                      |                                                                                            |                |                                         |
| Learning Unit: Lorem<br>Ipsum Dolor Sit Amet | Questions: 0   Qu | <ul> <li>→ Numerical</li> <li>→ Easay</li> </ul> |                                                                                            |                | Maximum grade 20.00 SAVE                |
| D Section 2                                  |                   | Calculated                                       |                                                                                            |                | Total of marks: 0.00                    |
| C Section 3                                  |                   | Calculated multichoice                           |                                                                                            |                | Add ~                                   |
| C Section 4                                  |                   | Galculated simple     Drag and drop into         |                                                                                            |                |                                         |
| Section 5                                    |                   | • • text                                         |                                                                                            |                |                                         |
| # Home                                       |                   | · rmarkers                                       |                                                                                            |                |                                         |
| B Dashboard                                  | OPEN DISCL        |                                                  | ADD                                                                                        | ÷              |                                         |
| 🛗 Calendar                                   |                   |                                                  |                                                                                            |                |                                         |
| Private files                                |                   |                                                  |                                                                                            |                |                                         |

Figure 70

| ×                                            |                  |        | 💄 👧 eric serge uwimana 🐣 👻                                 |
|----------------------------------------------|------------------|--------|------------------------------------------------------------|
| F ADB2020T                                   | Adding a Tru     | e/Fals | se question∍<br>_66 → Expand                               |
| Badges                                       | - General        |        |                                                            |
| Competencies                                 | General          |        |                                                            |
| Grades                                       | Category         |        | Default for ADB20207 \$                                    |
| General information                          | Question name    | 0      | Relational DBMS                                            |
| Learning Unit: Lorem<br>Ipsum Dolor Sit Amet | Question text    | 0      | 1 А× В І і і і і і і в № № № № С н                         |
| Section 2                                    |                  |        | With relational DBMS we can define referential constraints |
| Section 3                                    |                  |        |                                                            |
| Section 4                                    |                  |        |                                                            |
| Section 5                                    |                  |        |                                                            |
| Home                                         |                  |        |                                                            |
| Dashboard                                    |                  |        |                                                            |
| Calendar                                     | Default mark     | 0      | 10                                                         |
| Privata filos                                | General feedback | 0      |                                                            |

 $\checkmark$  Type the question name, question text and the default mark [66]. See *figure 71*.

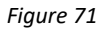

✓ Choose the correct answer. If the statement is true, then the correct answer will be true otherwise it will be false [67]. See *figure 72*.

| Editing a True/False question × +            | -                                                 |                                                               |
|----------------------------------------------|---------------------------------------------------|---------------------------------------------------------------|
| ← → ୯ ଘ<br>ସ                                 | https://elearning.rp.ac.rw/question/question.php? | courseid=2230&sesskey=qnB43o4Elu&qtype=truefalse& 🚥 🖸 🏠 🗡 🐇 🗏 |
| ×                                            |                                                   | 🛕 🗩 eric serge uwimana 🐸 👻                                    |
| 7 ADB2020T                                   | Default mark 0                                    | 10                                                            |
| Participants                                 | General feedback 0                                | 1 A • B I ≡ ≡ % % ⊠ ₽ ∲ ₩ ℓ? н.?                              |
| Badges                                       |                                                   |                                                               |
| Competencies                                 |                                                   |                                                               |
| I Grades                                     |                                                   |                                                               |
| General information                          |                                                   | .67                                                           |
| Learning Unit: Lorem<br>Ipsum Dolor Sit Amet | ID number 📀                                       |                                                               |
| Section 2                                    | Correct answer                                    | False<br>V True                                               |
| D Section 3                                  | Feedback for the response 'True'.                 |                                                               |
| C Section 4                                  |                                                   |                                                               |
| C Section 5                                  |                                                   |                                                               |
| A Home                                       |                                                   |                                                               |
| Dashboard                                    |                                                   |                                                               |
| 🛗 Calendar                                   |                                                   |                                                               |
| Private files                                | Feedback for the response                         |                                                               |

Figure 72

ຯ ⊻ ⊪∖ © \$\* ♥ @ = ← ⇒ œ ŵ 🛛 🗎 https://elearning.rp.ac.rw 🛕 舛 eric serge uwimana 🐣 👻 ADB2020T 📽 Participants Badges Competencies Feedback for the response 'False'. І А∗ В І І ІІ № % № № № № № № № I Grades General information 68 Learning Unit: Lorem Ipsum Dolor Sit Amet Section 2 Section 3 Section 4 Multiple tries Section 5 Tags # Home Dashboard 🛗 Calendar CANCEL Private files There are required fields in this form marked 9

✓ Scroll down and click save changes [68]. See *figure 73.* 

Figure 73